ООО "МедСофт"

# Информационная система "Индивидуальная программа реабилитации или абилитации"

ИС "ИПРА"

Методическое пособие

Инструкция по эксплуатации

Липецк – 2020

# содержание

| 1   | НАЧА  | ЛО РАБОТЫ                                         | 4  |
|-----|-------|---------------------------------------------------|----|
| 2   | инте  | РФЕЙС ПОЛЬЗОВАТЕЛЯ                                | 4  |
| 2.1 | Bxo   | д в Систему                                       | 4  |
| 2.2 | Пол   | <b>ьзователь уровня "Аналитика"</b>               | 4  |
|     | 2.2.1 | Панель выбора пунктов меню                        | 4  |
|     | 2.2.2 | Пункт меню "ИПРА"                                 | 5  |
|     | 2.2.3 | Пункт меню "Журналы"                              | 7  |
|     | 2.2.3 | 3.1 Журнал "Срочные"                              | 7  |
|     | 2.2.3 | 3.2 Журнал "Неутвержденные"                       | 7  |
|     | 2.2.3 | 3.3 Журнал "Выгруженные"                          |    |
|     | 2.2.3 | 3.4 Журнал "Неподведомственные"                   |    |
|     | 2.2.3 | 3.5 Журнал "Погашенные"                           |    |
|     | 2.2.3 | 3.6 Журнал "Бессрочные"                           |    |
|     | 2.2.3 | 3.7 Журнал "Умершие"                              | 9  |
|     | 2.2.4 | Пункт меню "Направленные пациенты"                | 9  |
|     | 2.2.5 | Пункт меню "Направления на МСЭ"                   | 9  |
|     | 2.2.6 | Пункт меню "Статистика"                           | 10 |
|     | 2.2.7 | Пункт меню "Импорт XML"                           | 11 |
|     | 2.2.8 | Пункт меню "Мед. Организации"                     | 12 |
|     | 2.2.9 | Смена пароля                                      | 13 |
| 2.3 | Пол   | <b>ьзователь уровня "Медицинская организация"</b> | 14 |
|     | 2.3.1 | Панель выбора пунктов меню                        | 14 |
|     | 2.3.2 | Пункт меню ИПРА                                   | 14 |
|     | 2.3.3 | Пункт меню "Журналы"                              | 16 |
|     | 2.3.3 | 3.1 Журнал "Срочные"                              |    |
|     | 2.3.3 | 3.2 Журнал "Неутвержденные"                       |    |
|     | 2.3.3 | 3.3 Журнал "Выгруженные"                          |    |
|     | 2.3.3 | 3.4 Журнал "Направленные"                         |    |
|     | 2.3.3 | 3.5 Журнал "Прикрепленные"                        |    |
|     | 2.3.3 | 3.6 Журнал "Погашенные"                           |    |
|     | 2.3.3 | 3.7 Журнал "Несопоставленные"                     |    |
|     | 2.3.3 | 3.8 Журнал "Бессрочные"                           |    |

| 2.3.3 | .9 Журнал "Умершие"                |    |
|-------|------------------------------------|----|
| 2.3.4 | Пункт меню "Направленные пациенты" |    |
| 2.3.5 | Пункт меню "Направления на МСЭ"    | 20 |
| 2.3.6 | Пункт меню "Статистика"            | 24 |
| 2.3.7 | Смена пароля                       | 25 |

# 1 Начало работы

Приступая к работе, с Системой, пользователю необходимо получить, у администратора Системы, уникальные, присвоенные только ему, данные для аутентификации в Системе – имя пользователя и пароль. Перед началом работы с Системой пользователь обязан убедиться в исправности ПЭВМ и стабильности интернет-соединения.

# 2 Интерфейс пользователя

# 2.1 Вход в Систему

Вход в систему осуществляется посредством ввода в соответствующие поля формы входа в систему уникальных данных пользователя для аутентификации в Системе, имени пользователя и пароля, с последующим нажатием кнопки "Войти". Кнопка "Очистить" очищает введенные данные с формы входа в Систему:

|   | Вход в систему  |  |  |  |  |  |  |  |  |  |
|---|-----------------|--|--|--|--|--|--|--|--|--|
| 3 | Пользователь: * |  |  |  |  |  |  |  |  |  |
|   | Войти Очистить  |  |  |  |  |  |  |  |  |  |

# 2.2 Пользователь уровня "Аналитика"

### 2.2.1 Панель выбора пунктов меню

Вверху экрана расположена панель с помощью которой производится переход к требуемому функционалу, которая состоит из следующих пунктов меню и подменю (слева на право):

- ИПРА;
- Журналы: Срочные, Неутвержденные, Выгруженные, Неподведомственные, Погашенные, Бессрочные, Умершие;
- Направленные пациенты;
- Направления на МСЭ;
- Статистика;
- Импорт XML;
- Мед. организации;
- Имя текущего пользователя;
- Выход.

| 📄 ИПРА 🗍    | 🔋 ИПРА 🛛 Журналы 🕧 👻 📄 Направленные пациенты 📄 Направления на МСЭ 📄 Статистика 📄 Импорт ХМL 🍙 Мед организации |           |                                         |               |     |             |        |                                                                                                    |                                                                                                    |                   |  |  |
|-------------|----------------------------------------------------------------------------------------------------|-----------|-----------------------------------------|---------------|-----|-------------|--------|----------------------------------------------------------------------------------------------------|----------------------------------------------------------------------------------------------------|-------------------|--|--|
|             |                                                                                                    | 1         |                                         |               |     | Журнал паці | иентов |                                                                                                    |                                                                                                    |                   |  |  |
| c III       | Срочные                                                                                                    | Q Поиск 🕶 | Расширенная инфор                       | мация         |     |             |        |                                                                                                    |                                                                                                    | 📴 Выгрузить в CSV |  |  |
| Дата выдачи | Неутвержденные                                                                                                | и Имя     | Отчество                                | Дата рождения | Пол | Номер ИПРА  | снилс  | Взрослый/Р                                                                                                    | Направившая МО                                                                                                    |                   |  |  |
| 08.04.2016  | Выгруженные                                                                                                   | -         |                                         |               |     |             |        |                                                                                                    |                                                                                                    |                   |  |  |
| 10.06.2016  | 📄 Неподведомственные                                                                                          |           |                                         | -             | -   |             | -      |                                                                                                    | THE RESIDENCE AND ADDRESS OF TAXABLE PARTY.                                                                                                    |                   |  |  |
| 06.07.2016  |                                                                                                    |           |                                         |               |     | -           |        |                                                                                                    |                                                                                                    |                   |  |  |
| 08.06.2016  | Поташенные                                                                                                    |           | 100000000000000000000000000000000000000 |               | -   |             |        | The second second second second second second second second second second second second second second second se | and a second second sec |                   |  |  |
| 16.02.2016  | Бессрочные                                                                                                    |           |                                         |               |     |             |        |                                                                                                    |                                                                                                    |                   |  |  |
| 11.08.2016  | Умершие                                                                                                    |           |                                         | 1000          | -   | -           | -      | Sec. 1                                                                                                    | to be dependent togethe second research                                                                                                    |                   |  |  |
| 24.03.2016  |                                                                                                    | 100       |                                         |               |     |             |        |                                                                                                    |                                                                                                    |                   |  |  |
| 4           |                                                                                                    |           |                                         |               |     |             |        |                                                                                                    |                                                                                                    | •                 |  |  |
| Запись: 16  |                                                                                                    |           |                                         |               |     |             |        |                                                                                                    |                                                                                                    | 1-26 из 66 481    |  |  |

### 2.2.2 Пункт меню "ИПРА"

По умолчанию стартовой страницей является вкладка ИПРА на которой отображаются все ИПРА всех подведомственных МО, распределённые согласно прикреплению населения, без учета их статуса.

На данной вкладке доступен функционал просмотра расширенной информации об ИПРА, отобразить которую можно выбрав интересующую запись из списка ИПРА и нажав на соответствующую кнопку меню "Расширенная информация" или дважды щелкнув левой кнопкой мыши по любой интересующей записи из списка ИПРА.

В раскрывающемся окне справа отображается расширенная информация о выбранной ИПРА сгруппированная по вкладкам, группы мероприятий в которых нуждается пациент и список всех проведенных мероприятий в рамках данной ИПРА:

|             |                |                |                                                                                                    | Журнал пациен         | тов                   |             |                         |                       | Основная              | ПРА Представите       | пь Конти     | ктные данные   | Вилы помощи Х  |
|-------------|----------------|----------------|----------------------------------------------------------------------------------------------------|-----------------------|-----------------------|-------------|-------------------------|-----------------------|-----------------------|-----------------------|--------------|----------------|----------------|
| c III       | Q." Bce no/m   | Q              | Поиск 👻 Ра                                                                                                    | сширенная информа     | щия                   |             |                         | ј Выгрузить в CSV     | Изменить прикрепл     | ение 🖉 Установить ста | пус "Умер"   | Установить ста | атус "Не умер" |
| Дата выдачи | Дата окончания | Фамилия        | Имя                                                                                                    | Отчество              | Дата рождения         | Пол         | Номер ИПРА              | снилс                 | E                     | снилс:                |              |                |                |
| 08.04.2016  | 01.05.2017     |                |                                                                                                    |                       |                       |             |                         |                       |                       | ФИО:                  |              |                |                |
| 10.06.2016  | 01.07.2017     |                |                                                                                                    |                       | -                     |             |                         |                       | Дага ро               | ждения:               |              |                | -              |
| 06.07.2016  |                |                |                                                                                                    |                       |                       |             | -                       |                       |                       | Пол:                  |              |                |                |
| 08.06.2016  | 01.07.2017     |                |                                                                                                    |                       |                       |             |                         | -                     | Граж                  | данство:              |              |                |                |
| 16.02.2016  | 01.03.2017     |                |                                                                                                    |                       |                       |             |                         |                       |                       |                       |              |                |                |
| 11.08.2016  | 01.08.2017     |                |                                                                                                    | (Annual States)       |                       |             |                         |                       | Получатель ИПР        | Аадрес:               |              |                |                |
| 24.03.2016  |                |                |                                                                                                    |                       |                       |             |                         |                       | Получатель ИПРА н     | азвание:              |              |                |                |
| 25.02.2016  |                |                |                                                                                                    |                       |                       |             |                         |                       | Дата пр               | отокола:              |              |                |                |
| 22.06.2016  | 01.07.2017     |                |                                                                                                    |                       |                       |             |                         |                       | Номер пр              | отокола:              |              |                |                |
| 24.02.2016  | 01.04.2017     | -              |                                                                                                    |                       |                       |             |                         | -                     | Номер карт            | ы ИПРА:               |              |                |                |
| 11.02.2016  | 01.03.2017     |                | and the second second s |                       |                       |             |                         |                       | Взрослый/             | Ребёнок:              |              |                |                |
| 24.02.2016  | 01.02.2018     |                |                                                                                                    |                       |                       |             |                         | and the second second | Дага                  | выдачи:               |              |                |                |
| 28.01.2016  | 01.02.2017     |                |                                                                                                    |                       |                       |             |                         |                       |                       |                       |              |                |                |
| 09.03.2016  |                | (construction) | -                                                                                                    | discourse of          | -                     |             |                         |                       |                       | і руппы м             | ероприятии   |                | Tax.           |
| 16.02.2016  | 01.03.2017     |                |                                                                                                    |                       |                       |             |                         |                       | Название              |                       | Нуждается    | Начало         | Окончание      |
| 12.02.2016  | 01.03.2017     | -              | 1000                                                                                                    | -                     | and the second second | <b>Name</b> |                         | the second second     | Медицинская реабилита | щия                   | Да           |                | 01.03.2017     |
| 12.01.2016  | 01.01.2018     |                |                                                                                                    |                       |                       |             |                         |                       |                       |                       |              |                |                |
| 06.07.2016  |                |                | 1000                                                                                                    | - Andrewson -         | -                     |             | Manual Street, or other |                       |                       |                       |              |                |                |
| 02.03.2016  | 01.03.2017     |                |                                                                                                    |                       |                       |             |                         |                       |                       | Maria                 |              |                |                |
| 06.04.2016  | 01.05.2017     |                |                                                                                                    |                       | -                     |             |                         |                       |                       | меро                  | приятия      |                |                |
| 20.05.2016  | 01.05.2017     |                |                                                                                                    |                       |                       |             |                         |                       | 🕂 Добавить 🧷 Изя      | ленить                |              |                |                |
| 07.06.2016  | 01.06.2017     |                |                                                                                                    | and the second second | -                     |             |                         | -                     | Группа                | Тип                   | Дата         | Pes            | ультат         |
| 25.02.2016  | 01.03.2017     |                | -                                                                                                    |                       |                       |             |                         |                       | Медицинская реабилит. | Динамическое наблюд   | . 13.04.2016 | вы             | толнено        |
| 15.02.2016  |                |                | -                                                                                                    |                       |                       |             |                         |                       | Медицинская реабилит. | Динамическое наблюд   | . 06.07.2016 | Bbl            | толнено        |
| 21.04.2016  | 01.05.2017     |                |                                                                                                    |                       |                       |             |                         | -                     | Мелицинская реабилит  | Линамическое наблюд   | 23 08 2016   | вы             | толнено        |
| 4           | 10             |                |                                                                                                    |                       |                       |             |                         | ×                     |                       |                       |              |                |                |
| Запись: 16  |                |                |                                                                                                    |                       |                       |             |                         | 1-26 из 66 481        |                       |                       |              |                |                |

Пользователю на данной вкладке также доступен функционал:

 изменение прикрепления пациента – кнопка "Изменить прикрепление", после нажатия на которую необходимо из списка выбрать новую МО прикрепления для выбранной ИПРА;

- проставление статуса ИПРА "Умер" и "Не умер", если статус умер был проставлен ошибочно, по средствам нажатия соответствующих кнопок в интерфейсе Системы;
- возможность выгрузить данные содержащиеся на вкладке ИПРА в файл формата CSV – кнопка "Выгрузить в CSV", для работы с данными за рамками Системы.
- возможность просмотра подробной информации о проведённом мероприятии в рамках выбранной ИПРА по средствам нажатия кнопки "Изменить":

| жириал леилинан              | Редактирование мероприятия                                                                                                    | ο×                 |
|------------------------------|----------------------------------------------------------------------------------------------------|--------------------|
| я Группа мероприятия:        | Медицинская реабилитация                                                                                                    | •                  |
| Тип мероприятия:             | Лекарственная терапия                                                                                                    | •                  |
| Название мероприятия:        |                                                                                                    |                    |
| Дата выполнения мероприятия: | 05.04.2017                                                                                                    |                    |
| Результат выполнения:        | Выполнено                                                                                                    |                    |
| Примечание:                  | Инвалид (ребенок-инвалид) либо законный (уполномоченный) представитель не обратился в соответствующий орган<br>государственной власти, орган местного самоуправления, организацию независимо от организационно-правовых форм з<br>предоставлением мероприятий, предусмотренных ИПРА инвалида (ИПРА ребенка-инвалида)<br>Инвалид (ребенок-инвалид) либо законный (уполномоченный) представитель отказался от того или иного вида, форми<br>объема мероприятий, предусмотренных ИПРА инвалида (ИПРА ребенка-инвалида)<br>Инвалид (ребенок-инвалид) либо законный (уполномоченный) представитель отказался от того или иного вида, форми<br>Объема мероприятий, предусмотренных ИПРА инвалида (ИПРА ребенка-инвалида)<br>Инвалид (ребенок-инвалид) либо законный (уполномоченный) представитель отказался от реализации ИПРА инвалид<br>(ИПРА ребенка-инвалида) в целом<br>Причины неисполнения мероприятий, предусмотренных ИПРА инвалида (ИПРА ребенка-инвалида), при с огласии инв<br>(ребенка-инвалида) либо законного (уполномоченного) представителя на их реализацию<br>Если ничего из вариантов выше не подошло, то введите текстом:<br>[ | за<br>ы и<br>алида |
|                              | Записать Отмена                                                                                                    |                    |

На всех вкладках и журналах, где это необходимо, реализован функционал простого поиска по всем полям журнала и функционал расширенного поиска с многоуровневой фильтрацией, воспользоваться которым можно нажав на соответствующую кнопку в интерфейсе Системы:

| Q Поиск - Расширенная | а информация | , , , , , , , , , , , , , , , , , , , |
|-----------------------|--------------|---------------------------------------|
| Х Дата выдачи         | равняется •  | dd.MM.yyyy                            |
| Дата окончания        | равняется 👻  | dd.MM.yyyy                            |
| Фамилия               | начинается 🔻 |                                       |
| Имя                   | начинается 💌 |                                       |
| Отчество              | начинается • |                                       |
| Дата рождения         | равняется 🔻  | dd.MM.yyyy                            |
| Пол                   | равняется 🔻  |                                       |
| Номер ИПРА            | начинается • |                                       |
| СНИЛС                 | начинается 🔻 |                                       |
| Взрослый/Ребёнок      | равняется •  | •                                     |
| Направившая орг.      | равняется 🔻  |                                       |
| Прикрепленная орг.    | равняется 🔻  |                                       |
| Адрес регистраци      | начинается 🔻 |                                       |
| Номер бюро            | начинается 🔻 |                                       |
| Название бюро         | начинается 🔻 |                                       |
|                       |              |                                       |
|                       | Очистить     | Поиск                                 |

### 2.2.3 Пункт меню "Журналы"

В данном пункте меню содержится список журналов: "Срочные", "Неутвержденные", "Выгруженные", "Неподведомственные", "Погашенные", "Бессрочные", "Умершие".

Во всех журналах информация по ИПРА отображается согласно предустановленных фильтров и ограничений.

### 2.2.3.1 Журнал "Срочные"

В журнале отображаются все ИПРА, всех МО, срок исполнения, которых на дату формирования журнала, истек или истекает менее чем через 3 месяца, а также по данным ИПРА не было проведено ни одного мероприятия или же не все мероприятия были проведены. Кроме ИПРА неподведомственных МО, ИПРА с пометкой "Погашена", ИПРА с пометкой "Умер":

| 📄 ИПРА                                               | А Журналы 🕧 👻 🗎 Направленные пациенты 🗋 Направлении на МСЭ 📄 Статистика 📄 Импорт ХМL 🍶 Мед организации |                                                                                                    |     |                                                                                                    |               |     |                |       |            |                                   |                   |  |  |  |
|------------------------------------------------------|----------------------------------------------------------------------------------------------------|----------------------------------------------------------------------------------------------------|-----|----------------------------------------------------------------------------------------------------|---------------|-----|----------------|-------|------------|-----------------------------------|-------------------|--|--|--|
|                                                      | Журнал пациентов ( срочные )                                                                           |                                                                                                    |     |                                                                                                    |               |     |                |       |            |                                   |                   |  |  |  |
| С' III Q' Все поля Q. Поиск - Расширенная информация |                                                                                                    |                                                                                                    |     |                                                                                                    |               |     |                |       |            |                                   |                   |  |  |  |
| Дата выдачи                                          | Дата окончания                                                                                         | Фамилия                                                                                                    | Имя | Отчество                                                                                                    | Дата рождения | Пол | Номер ИПРА     | СНИЛС | Взрослый/Р | Направившая МО                    | Прикрепленная МО  |  |  |  |
| 02.02.2016                                           | 01.02.2017                                                                                             |                                                                                                    |     |                                                                                                    |               |     |                |       |            |                                   |                   |  |  |  |
| 07.06.2016                                           | 01.06.2017                                                                                             |                                                                                                    | 100 |                                                                                                    |               |     | Marco and Area | -     |            | THE REPORT OF STREET, STREET, ST. | and in the second |  |  |  |
| 03.03.2016                                           | 01.04.2017                                                                                             |                                                                                                    |     |                                                                                                    |               |     |                |       |            |                                   |                   |  |  |  |
| 26.07.2016                                           | 01.07.2017                                                                                             | The second second second second second second second second second second second second second second second se |     | and the second second s |               |     |                |       |            |                                   |                   |  |  |  |
| 08.08.2016                                           | 01.08.2017                                                                                             |                                                                                                    |     |                                                                                                    |               |     |                |       |            | 10000                             |                   |  |  |  |
| 11.03.2016                                           | 01.04.2017                                                                                             |                                                                                                    |     |                                                                                                    |               |     |                |       |            |                                   |                   |  |  |  |
| 21.03.2016                                           | 01.04.2017                                                                                             |                                                                                                    |     |                                                                                                    |               |     |                |       |            |                                   |                   |  |  |  |
| 24.05.2016                                           | 01.06.2017                                                                                             | 1.000                                                                                                    | -   |                                                                                                    |               | -   | -              |       | -          |                                   | 100               |  |  |  |
| Ответ сервер                                         | а 1.314 сек                                                                                            |                                                                                                    |     |                                                                                                    |               |     |                |       |            |                                   | 1-26 из 2 234     |  |  |  |

### 2.2.3.2 Журнал "Неутвержденные"

В журнале отображаются все мероприятий, всех МО, которые имеют заполненный результат выполнения и не были отгружены на витрину для передачи информации в МСЭ. Кроме ИПРА неподведомственных МО, а также ИПРА с пометкой "Погашена" и/или "Умер", если такая отметка была проставлена до момента исполнения мероприятия, т.е. мероприятия, проведенные до того, как ИПРА получила статус "Погашена" и/или "Умер" попадут в данный журнал, проведенные после не попадут.

Для выгрузки информации на витрину необходимо выбрать требуемые мероприятия и нажать на кнопку "Выгрузить". Если по какой-то причине информация не корректна или требует исправления на стороне МО, таким записям необходимо проставить статус "Отклонено" нажав кнопку "Отклонить" в интерфейсе Системы.

| П     | іпра ж                   | Курналы (7) 👻 📘 | Направленные | пациенты 📄 | Направления н | а МСЭ 📋 Статис    | тика 📄 Импорт | XML 📄 Мед.о  | оганизации                                                                                                    |                   |          |             |               |             | stat Выход    |
|-------|--------------------------|-----------------|--------------|------------|---------------|-------------------|---------------|--------------|----------------------------------------------------------------------------------------------------|-------------------|----------|-------------|---------------|-------------|---------------|
|       |                          |                 |              |            |               |                   | Список неуте  | ержденных ме | роприятий                                                                                                    |                   |          |             |               |             |               |
| C     | Q* Bce no                | 7191            | Q Поиск -    | 🗙 Отклонит | гь 🗸 Выгрузи  | пь                |               |              |                                                                                                    |                   |          |             |               | E           | Bыгрузить CSV |
|       | ИПРА Пациент Мероприятие |                 |              |            |               |                   |               |              |                                                                                                    |                   |          |             |               |             |               |
| - F   | юмер                     | Дата выдачи     | Дата оконча  | Фамилия    | Имя           | Отчество          | Дата рожден   | снилс        | Группа                                                                                                    | Тип               | Название | Дата исполн | Результат     | Организация | Статус        |
|       |                          | 15.01.2016      | 01.02.2017   |            |               |                   |               |              |                                                                                                    | -                 |          |             |               |             | Отклонено     |
|       |                          | 15.01.2016      | 01.02.2017   | -          | -             | The second second |               | -            | Summer of the local division of the local division of the local di | -                 | 100      |             | Second Second |             | Отклонено     |
|       |                          | 21.07.2016      | 01.08.2017   |            |               |                   |               |              |                                                                                                    | -                 | -        |             | -             |             | Отклонено     |
|       |                          | 16.05.2017      | 01.05.2018   |            | -             |                   |               | -            | Teachers in the                                                                                                    | the second second |          |             | Second Second |             |               |
|       |                          | 08.06.2017      | 01.06.2018   |            |               |                   |               |              |                                                                                                    |                   |          |             | -             |             |               |
|       |                          | 07.04.2017      | 01.05.2018   |            |               | -                 | -             | -            | Sec. 1                                                                                                    | -                 |          |             | -             |             |               |
|       |                          | 11.05.2017      | 01.05.2018   |            |               |                   |               |              |                                                                                                    | -                 |          |             |               |             |               |
|       | -                        | 06.06.2017      | 01.07.2018   | -          | -             |                   |               |              | Teachers in the local division of the local division of the local  | frequences.       |          |             | -             |             |               |
|       |                          | 25.05.2017      | 01 06 2018   |            |               |                   |               |              |                                                                                                    |                   |          |             |               |             |               |
| Ответ | сервера 0.7              | 72 сек          |              |            |               |                   |               |              |                                                                                                    |                   |          |             |               |             | 1-25 из 2 945 |

# 2.2.3.3 Журнал "Выгруженные"

В журнале отображаются все мероприятий, всех МО, которые были выгружены на витрину для передачи информации в МСЭ:

|      | ІПРА Ж                   | урналы (7) 👻 📘 | Направленные г | пациенты 📋 | Направления на М | ИСЭ 📄 Статист | гика 📄 Импорт | XML 📄 Мед.о | рганизации  |     |                |             |               |                 | stat Выход     |
|------|--------------------------|----------------|----------------|------------|------------------|---------------|---------------|-------------|-------------|-----|----------------|-------------|---------------|-----------------|----------------|
|      |                          |                |                |            |                  |               | Список выг    | уженных мер | оприятий    |     |                |             |               |                 |                |
| C    | Д Очески ч               |                |                |            |                  |               |               |             |             |     |                |             |               |                 |                |
|      | ИПРА Пациент Мероприятие |                |                |            |                  |               |               |             |             |     |                |             |               |                 |                |
| • H  | Номер                    | Дата выдачи    | Дата оконча    | Фамилия    | Имя              | Отчество      | Дата рожден   | снилс       | Группа      | Тип | Название       | Дата исполн | Результат     | Организация     | Статус         |
|      |                          |                |                |            |                  |               |               |             |             | -   |                |             |               |                 |                |
|      |                          |                | 1000           | 10000      |                  |               |               | -           | -           | -   | -              |             | Second Second | 100.000         |                |
|      |                          |                |                |            |                  |               |               | -           |             |     |                |             | -             |                 |                |
|      |                          |                |                | -          |                  |               |               | -           | -           | -   | -              |             |               |                 |                |
|      |                          |                |                |            |                  |               |               | -           |             |     | -              |             |               |                 |                |
|      |                          |                |                |            |                  |               |               | -           | <b>Name</b> | -   | -              |             |               | a second second |                |
|      |                          |                |                |            |                  |               |               |             |             |     |                |             |               |                 |                |
|      |                          |                |                |            | -                |               |               | -           | -           | -   | and the second |             |               | -               |                |
|      |                          |                |                |            |                  |               |               |             |             |     |                |             |               |                 |                |
| Отве | г сервера 0.73           | /1 сек         |                |            |                  |               |               |             |             |     |                |             |               |                 | 1-25 из 52 550 |

#### 2.2.3.4 Журнал "Неподведомственные"

В журнале отображаются все ИПРА неподведомственных МО, которые были загружены в базу данных Системы:

| 📄 ИПРА                                                 | А Журналы 🕧 👻 🗋 Направленные пациенты 📄 Направления на МСЭ 📄 Статистика 📄 Импорт ХМL 🌅 Мед организации |           |     |               |               |     |                       |       |            |                                                                                                    |                                                                                                    |  |  |  |
|--------------------------------------------------------|----------------------------------------------------------------------------------------------------|-----------|-----|---------------|---------------|-----|-----------------------|-------|------------|----------------------------------------------------------------------------------------------------|----------------------------------------------------------------------------------------------------|--|--|--|
|                                                        | Журнал пациентов ( неподведомственные )                                                                |           |     |               |               |     |                       |       |            |                                                                                                    |                                                                                                    |  |  |  |
| С' III   Q: Все поля Q. Поиск • Расширенная информация |                                                                                                    |           |     |               |               |     |                       |       |            |                                                                                                    |                                                                                                    |  |  |  |
| Дата выдачи                                            | Дата окончания                                                                                         | Фамилия   | Имя | Отчество      | Дата рождения | Пол | Номер ИПРА            | СНИЛС | Взрослый/Р | Направившая МО                                                                                                    | Прикрепленная МО                                                                                                |  |  |  |
| 02.02.2016                                             | 01.02.2017                                                                                             |           |     |               |               |     |                       |       |            |                                                                                                    |                                                                                                    |  |  |  |
| 07.06.2016                                             | 01.06.2017                                                                                             |           | 100 |               |               | -   | and the second second |       |            | TO R. Report of the later of some                                                                                                    |                                                                                                    |  |  |  |
| 03.03.2016                                             | 01.04.2017                                                                                             |           |     |               |               |     |                       |       |            |                                                                                                    |                                                                                                    |  |  |  |
| 26.07.2016                                             | 01.07.2017                                                                                             | 1000      | 100 | Second Second |               | -   |                       | -     | Sec. 1     |                                                                                                    |                                                                                                    |  |  |  |
| 08.08.2016                                             | 01.08.2017                                                                                             |           |     |               |               |     |                       |       |            |                                                                                                    |                                                                                                    |  |  |  |
| 11.03.2016                                             | 01.04.2017                                                                                             | -         |     |               |               | -   |                       |       |            | the distance of the second second sec |                                                                                                    |  |  |  |
| 21.03.2016                                             | 01.04.2017                                                                                             | (manager) |     |               |               |     |                       |       |            |                                                                                                    |                                                                                                    |  |  |  |
| 26.05.2016                                             |                                                                                                    | No.       | -   | -             |               | -   | -                     | -     | -          | and the second second second second                                                                                                    | the second second second second second second second second second second second second second second second se |  |  |  |
| Ответ сервер                                           | а 0.87 сек                                                                                             |           |     |               |               |     |                       |       |            |                                                                                                    | 1-26 из 3 260                                                                                                   |  |  |  |

### 2.2.3.5 Журнал "Погашенные"

В журнале отображаются все ИПРА, всех МО, которым в результате загрузки XMLфайлов в БД Системы автоматически был присвоен статус "Погашена":

| 📄 ИПРА                                                 | Журналы (7) ч                    | Направл | енные пациенты | Направления                                                                                                    | і на МСЭ 📄 Стат | истика 📄 | Импорт XML | Мед.организации |            |                                                                                                    | stat Выход       |  |  |  |
|--------------------------------------------------------|----------------------------------|---------|----------------|----------------------------------------------------------------------------------------------------|-----------------|----------|------------|-----------------|------------|----------------------------------------------------------------------------------------------------|------------------|--|--|--|
|                                                        | Журнал пациентов ( погашенные )  |         |                |                                                                                                    |                 |          |            |                 |            |                                                                                                    |                  |  |  |  |
| С' III   Q: Все поля Q. Поиск - Расширенная информация |                                  |         |                |                                                                                                    |                 |          |            |                 |            |                                                                                                    |                  |  |  |  |
| Дата выдачи                                            | Дата окончания                   | Фамилия | Имя            | Отчество                                                                                                    | Дата рождения   | Пол      | Номер ИПРА | снилс           | Взрослый/Р | Направившая МО                                                                                                    | Прикрепленная МО |  |  |  |
| 10.03.2016                                             |                                  |         |                |                                                                                                    |                 |          |            |                 |            |                                                                                                    |                  |  |  |  |
| 18.02.2016                                             | 01.03.2017                       |         |                | The second second second second second second second second second second second second second second second se |                 | -        |            |                 |            | to be descent to search otherway in                                                                                                    | and the second   |  |  |  |
| 10.05.2016                                             |                                  |         |                |                                                                                                    |                 |          |            |                 |            |                                                                                                    |                  |  |  |  |
| 25.02.2016                                             | 01.03.2018                       |         | 1000           |                                                                                                    |                 | -        |            |                 |            | to reason out out the second                                                                                                    |                  |  |  |  |
| 17.03.2016                                             |                                  |         |                |                                                                                                    |                 |          |            |                 |            |                                                                                                    |                  |  |  |  |
| 16.06.2016                                             |                                  | -       | 1000           |                                                                                                    |                 | -        |            | -               |            | the design of the second second | and some         |  |  |  |
| 21.03.2016                                             | 01.04.2017                       |         |                |                                                                                                    |                 |          |            |                 |            |                                                                                                    |                  |  |  |  |
| 18.04.2016<br>Ответ сервер                             | <b>01.04.2017</b><br>а 0.841 сек |         | -              | -                                                                                                    | -               |          | -          | -               | -          |                                                                                                    | 1-26 из 159      |  |  |  |

### 2.2.3.6 Журнал "Бессрочные"

В журнале отображаются все ИПРА, всех МО, со сроком исполнения больше года или бессрочные, по которым на дату формирования журнала в текущем календарном году не было проведено ни одного мероприятия или же не все мероприятия были проведены. Кроме ИПРА неподведомственных МО, ИПРА с пометкой "Погашена", ИПРА с пометкой "Умер":

| 📄 ИПРА       | Журналы (7) -  | и 📄 Направл   | енные пациенть | I 📄 Направления I  | на МСЭ 📄 Стат | истика 📄 | Импорт XML       | Мед.организации                                                                                                    |                                                                                                    |                                                                                                    | stat Выход        |
|--------------|----------------|---------------|----------------|--------------------|---------------|----------|------------------|----------------------------------------------------------------------------------------------------|----------------------------------------------------------------------------------------------------|----------------------------------------------------------------------------------------------------|-------------------|
|              |                |               |                |                    |               | Жуј      | онал пациентов ( | ( бессрочные )                                                                                                    |                                                                                                    |                                                                                                    |                   |
| с III        | Q. Все поля    | ٩             | Поиск 👻 Р      | асширенная информа | ация          |          |                  |                                                                                                    |                                                                                                    |                                                                                                    | 📴 Выгрузить в CSV |
| Дата выдачи  | Дата окончания | Фамилия       | Имя            | Отчество           | Дата рождения | Пол      | Номер ИПРА       | СНИЛС                                                                                                    | Взрослый/Р                                                                                                    | Направившая МО                                                                                                    | Прикрепленная МО  |
| 24.03.2016   |                |               |                |                    |               |          |                  |                                                                                                    |                                                                                                    |                                                                                                    |                   |
| 24.02.2016   | 01.02.2018     |               |                |                    |               | -        |                  | and the second second                                                                                                    | - Anno 1997                                                                                                    | The Research Control of Control of Control o | to be been as     |
| 09.03.2016   |                |               |                |                    |               |          |                  |                                                                                                    |                                                                                                    |                                                                                                    |                   |
| 22.03.2016   | 01.04.2018     |               | The second     | Second Second      |               | -        | -                |                                                                                                    | - Anna - Anna - Anna - Anna - Anna - Anna - Anna - Anna - Anna - Anna - Anna - Anna - Anna - Anna - Anna - Anna | to be supported by                                                                                                    | to be seen as     |
| 25.03.2016   |                |               |                |                    |               |          |                  |                                                                                                    |                                                                                                    |                                                                                                    |                   |
| 16.02.2016   | 01.03.2018     |               |                |                    | -             | -        |                  | design of the local division of the local division of the local di |                                                                                                    | the design of the second second second                                                                                                    | to be served      |
| 06.06.2016   |                |               |                |                    |               |          |                  |                                                                                                    |                                                                                                    |                                                                                                    |                   |
| 05.04.2016   |                | 12 manual and | -              | -                  |               | -        |                  |                                                                                                    | -                                                                                                    | Canada Concentration of the                                                                                                    | and the second    |
| Ответ сервер | а 1.136 сек    |               |                |                    |               |          |                  |                                                                                                    |                                                                                                    |                                                                                                    | 1-26 из 7 568     |

### 2.2.3.7 Журнал "Умершие"

В журнале отображаются все ИПРА, всех МО, которым пользователями Системы был проставлен статус "Умер" нажатием соответствующей кнопки в интерфейсе Системы:

| 📄 ИПРА                                                            | Журналы 🔿 🔻                  | 📄 Направлен | ные пациенты | Направления н | а МСЭ 📘 Стат  | истика 📄 | Импорт XML 📄 N | Лед.организации |            |                   | stat Выход       |  |
|-------------------------------------------------------------------|------------------------------|-------------|--------------|---------------|---------------|----------|----------------|-----------------|------------|-------------------|------------------|--|
|                                                                   | Журнал пациентов ( умершие ) |             |              |               |               |          |                |                 |            |                   |                  |  |
| С III Q: Все поля Q. Поиск - Расширенная информация 🖾 Выпрузить в |                              |             |              |               |               |          |                |                 |            | 📔 Выгрузить в CSV |                  |  |
| Дата выдачи                                                       | Дата окончания               | Фамилия     | Имя          | Отчество      | Дата рождения | Пол      | Номер ИПРА     | СНИЛС           | Взрослый/Р | Направившая МО    | Прикрепленная МО |  |
|                                                                   |                              |             |              |               |               |          |                |                 |            |                   |                  |  |
|                                                                   |                              |             |              |               |               |          |                |                 |            |                   |                  |  |
|                                                                   |                              |             |              |               |               |          |                |                 |            |                   |                  |  |
|                                                                   |                              |             |              |               |               |          |                |                 |            |                   |                  |  |
|                                                                   |                              |             |              |               |               |          |                |                 |            |                   |                  |  |
|                                                                   |                              |             |              |               |               |          |                |                 |            |                   |                  |  |
|                                                                   |                              |             |              |               |               |          |                |                 |            |                   |                  |  |
|                                                                   |                              |             |              |               |               |          |                |                 |            |                   |                  |  |
| Ответ сервера                                                     | а 0.586 сек                  |             |              |               |               |          |                |                 |            |                   |                  |  |

### 2.2.4 Пункт меню "Направленные пациенты"

В данном пункте меню отображается список всех направленных пациентов, всех MO, составляемый MO самостоятельно в предыдущей версии Системы:

| 📄 ИПРА Журнал           | пы 🔿 👻 📄 Направленные | е пациенты 📄 Направлен | ия на МСЭ 📄 Статистика 📄 | Импорт XML 📄 Мед.органи: | зации         |                                       | stat Выход                                                                                                    |
|-------------------------|-----------------------|------------------------|--------------------------|--------------------------|---------------|---------------------------------------|----------------------------------------------------------------------------------------------------|
|                         |                       |                        | Спи                      | сок направленных пациен  | тов           |                                       |                                                                                                    |
| C III                   |                       |                        |                          |                          |               |                                       | 📔 Выгрузить CSV                                                                                                |
| Дата отправления        | Фамилия               | Имя                    | Отчество                 | Дата рождения            | СНИЛС         | Мед.орг. испалнитель                  |                                                                                                    |
| 19.01.2017              |                       |                        |                          |                          |               |                                       |                                                                                                    |
| 14.06.2016              |                       |                        |                          |                          | 10000         | to be descent on the second           | and a second second second second second second second second second second second second second second second |
| 26.07.2017              |                       |                        |                          |                          |               |                                       |                                                                                                    |
| 19.01.2017              |                       |                        |                          | 1000                     | 10000         | the state of the second second second |                                                                                                    |
| 02.02.2017              |                       |                        |                          |                          |               |                                       |                                                                                                    |
| 19.07.2017              |                       |                        |                          |                          | in the second | the state of some state of the        |                                                                                                    |
| 17.08.2017              |                       |                        |                          | 10000                    |               |                                       | and the state of the state of                                                                                  |
| 17.08.2017              |                       |                        |                          |                          |               |                                       |                                                                                                    |
| Ответ сервера 15.569 се | ж                     |                        |                          |                          |               |                                       | 1-26 из 39 072                                                                                                 |

### 2.2.5 Пункт меню "Направления на МСЭ"

Пункт меню используется для формирования архива XML-файлов направлений на МСЭ для выгрузки и отправки в МСЭ. Для этого требуется в данном журнале выбрать необходимые записи со статусом "Утверждено" и нажать кнопку "Выгрузка", после чего будет автоматически сформирован архив XML-файлов направлений на МСЭ готовый к отправке в МСЭ.

Если по какой-то причине направления на МСЭ со статусом "Утверждено" не корректны или требуют исправления на стороне МО, то таким записям необходимо проставить статус "Не утверждено", выбрав нужные записи и нажав кнопку "Возврат":

| 📄 ИПРА 📔 Х      | Курналы 🛞 🔻 [                                  | 📄 Направленные | е пациенты 📔 Н | Іаправления на М | СЭ 📔 Статисти | ка 2 | 🔻 📄 Импорт XML 📄 Мед.организации | 📄 Обратный та | алон stat I | Томощь Выход |  |
|-----------------|------------------------------------------------|----------------|----------------|------------------|---------------|------|----------------------------------|---------------|-------------|--------------|--|
|                 | Журнал направлений                             |                |                |                  |               |      |                                  |               |             |              |  |
| C'III Q'I       | С' III   🔍 [Несколько полей] 🗴 🔍 Паиск 🔻   🗟 🌦 |                |                |                  |               |      |                                  |               |             |              |  |
| Дата выдачи     | Фамилия                                        | Имя            | Отчество       | Дата рожден      | снилс         | Ди   | МО исполнитель                   | Статус        | Ошибка РЭМД | Редактирова  |  |
|                 |                                                |                |                |                  |               |      |                                  |               |             |              |  |
|                 |                                                |                |                |                  |               |      |                                  |               |             |              |  |
|                 |                                                |                |                |                  |               |      |                                  |               |             |              |  |
|                 |                                                |                |                |                  |               |      |                                  |               |             |              |  |
|                 |                                                |                |                |                  |               |      |                                  |               |             |              |  |
|                 |                                                |                |                |                  |               |      |                                  |               |             |              |  |
| Ответ сервера О | .169 сек                                       |                |                |                  |               |      |                                  |               |             |              |  |

# 2.2.6 Пункт меню "Статистика"

Данный пункт меню используется для просмотра статистической информации по ИПРА, в разрезе каждой подведомственной организации:

|     | ИПРА Журналы 🔿 👻 📄 Направленные пациенты 📄 Направления                                                         | на МСЭ 📄 Статистика 📄 Импорт XML 📄 Ме | д.организации  |                         | stat Выход        |
|-----|----------------------------------------------------------------------------------------------------|---------------------------------------|----------------|-------------------------|-------------------|
|     |                                                                                                    | Статистика                            |                |                         |                   |
| C   | О, Поиск –                                                                                                    |                                       |                |                         | 📄 Выгрузить CSV   |
| #   | # Организация                                                                                                  | ИПРА всего                            | ИПРА исполнено | ИПРА частично исполнено | ИПРА не исполнено |
| 1   | L The second second second second second second second second second second second second second second second | 5455                                  | 3769           | 4                       | 1682              |
| 2   | 2                                                                                                    | 4860                                  | 3178           | 1                       | 1681              |
| 3   | 3                                                                                                    | 2988                                  | 2155           | 69                      | 764               |
| 4   | 1                                                                                                    | 2687                                  | 1539           | 129                     | 1019              |
| 5   | 5                                                                                                    | 2606                                  | 1820           | 1                       | 785               |
| 6   | 5                                                                                                    | 2244                                  | 1445           | 2                       | 797               |
| - 7 | 7                                                                                                    | 2214                                  | 1338           | 1                       | 875               |
| 8   | 3                                                                                                    | 2179                                  | 1360           | 0                       | 819               |
| Отв | ет сервера 1.047 сек                                                                                           |                                       |                |                         | 1-26 из 53        |

В данном пункте меню реализован свой функционал многоуровневой фильтрации статистической информации по ИПРА:

|   | иск т                                                                              |  |
|---|------------------------------------------------------------------------------------|--|
|   | Дата выдачи ИПРА между (dd.MM.yyyy) - dd.MM.yyyy<br>Взрослый/Ребёнок равняется • • |  |
| E | Очистить Поиск                                                                     |  |

Для просмотра подробной информации, по каждому рассчитанному показателю, требуется сделать двойной щелчок левой кнопкой мыши по интересующей цифре, после чего раскроется окно, включающее весь функционал обычных журналов, с информацией по всем ИПРА, по которым был рассчитан данный показатель.

| c III       | <b>Q</b> * Все поля | Q                                                                                                    | Поиск 👻 Рас | ширенная информа | щия           |     |            |       | 🧧 Вь       | ігрузить в CSV |
|-------------|---------------------|----------------------------------------------------------------------------------------------------|-------------|------------------|---------------|-----|------------|-------|------------|----------------|
| Дата выдачи | Дата окончания      | Фамилия                                                                                                    | Имя         | Отчество         | Дата рождения | Пол | Номер ИПРА | снилс | Взрослый/Р | Направивша     |
| 24.03.2016  |                     |                                                                                                    |             |                  |               |     |            |       |            |                |
| 11.02.2016  | 01.03.2017          |                                                                                                    |             |                  |               |     |            |       |            |                |
| 07.06.2016  | 01.06.2017          |                                                                                                    |             |                  |               |     |            |       |            |                |
| 21.04.2016  | 01.05.2017          |                                                                                                    |             |                  |               |     |            |       |            |                |
| 18.07.2016  |                     |                                                                                                    |             |                  |               |     |            |       |            |                |
| 26.05.2016  | 01.06.2017          |                                                                                                    |             |                  |               |     |            |       |            |                |
| 10.05.2016  | 01.06.2017          |                                                                                                    |             |                  |               |     |            |       |            |                |
| 18.01.2016  | 01.02.2017          |                                                                                                    |             |                  |               |     |            |       |            |                |
| 11.07.2016  | 01.08.2018          |                                                                                                    |             |                  |               |     |            |       |            |                |
| 13.07.2016  |                     |                                                                                                    |             |                  |               |     |            |       |            |                |
| 14.03.2016  |                     |                                                                                                    |             |                  |               |     |            |       |            |                |
| 24.03.2016  | 01.04.2017          |                                                                                                    |             |                  |               |     |            |       |            |                |
| 09.06.2016  | 01.06.2017          |                                                                                                    |             |                  |               |     |            |       |            |                |
| 27.06.2016  | 01.08.2017          |                                                                                                    |             |                  |               |     |            |       |            |                |
| 12.01.2016  | 01.02.2017          |                                                                                                    |             |                  |               |     |            |       |            |                |
| 25.05.2016  |                     |                                                                                                    |             |                  |               |     |            |       |            |                |
| 12.07.2016  | 01.08.2017          |                                                                                                    |             |                  |               |     |            |       |            |                |
| 05.02.2016  |                     |                                                                                                    |             |                  |               |     |            |       |            |                |
| 25.05.2016  | 01.06.2017          |                                                                                                    |             |                  |               |     |            |       |            |                |
| 16.05.2016  | 01.05.2018          |                                                                                                    |             |                  |               |     |            |       |            |                |
| 12.05.2016  | 01.05.2017          |                                                                                                    |             |                  |               |     |            |       |            |                |
| 12.07.2016  |                     |                                                                                                    |             |                  |               |     |            |       |            |                |
| 07.07.2016  | 01.08.2017          | and the second second s |             |                  |               |     |            |       |            |                |

### 2.2.7 Пункт меню "Импорт XML"

Функционал данной страницы включает в себя следующие возможности (Рис. 1.18):

- загрузка XML-файлов, полученных от МСЭ.
- выгрузка CSV-файла сопоставления, для ТФОМС.
- загрузки файла сопоставления, полученного от ТФОМС.
- указания направившей организации и организации прикрепления для всех не сопоставленных ИПРА.

| ы     | ПРА Журналы 7 🛪         | г 📄 Направленные пациенты 📄 Направления на МСЭ 📄 Статистика 📄 Импорт XML 📄 Мед.организ | ации                                                                                                    | stat       | Выход     |
|-------|-------------------------|----------------------------------------------------------------------------------------|----------------------------------------------------------------------------------------------------|------------|-----------|
| Перет | ащите файлы сюда или на | жмите чтобы выбрать                                                                    |                                                                                                    |            |           |
|       |                         |                                                                                        |                                                                                                    |            |           |
|       |                         |                                                                                        | 24                                                                                                    |            |           |
|       |                         | Список несопоставленных ИП                                                             | PA                                                                                                    |            |           |
| C     | Q* Все поля             | 🔍 Поиск 👻 📋 Указать отправившую орг. 📄 Указать прикрепленную орг. 🍙 Выгрузить в CSV    | Загрузить сопоставление: Выберите файл Фа                                                                                                    | айл не выб | бран      |
|       | 2 ИПРА                  | Мед.организация из XML                                                                 | Организация прикрепления                                                                                                    |            |           |
|       |                         |                                                                                        |                                                                                                    |            |           |
|       |                         |                                                                                        | the first state of the second state of the second state of the sec |            |           |
|       |                         |                                                                                        |                                                                                                    |            |           |
|       |                         |                                                                                        |                                                                                                    |            |           |
|       |                         |                                                                                        |                                                                                                    |            |           |
|       |                         |                                                                                        | the first second second s                                                                                                    |            |           |
|       |                         |                                                                                        |                                                                                                    |            |           |
|       |                         |                                                                                        |                                                                                                    |            |           |
| Ответ | сервера 0.482 сек       |                                                                                        |                                                                                                    | 1-23 и     | 13 15 346 |

Для просмотра подробной информации по каждой ИПРА из данного списка требуется сделать двойной щелчок левой кнопкой мыши по интересующей записи, в результате раскроется окно детального просмотра информации о выбранной ИПРА:

|               |               |               | Детальный просмот | р           |  |
|---------------|---------------|---------------|-------------------|-------------|--|
| Основная      | ИПРА          | Представитель | Контактные данные | Виды помощи |  |
|               | СНИЛС:        |               |                   |             |  |
|               | ФИО:          |               |                   |             |  |
| д             | ата рождения: |               |                   |             |  |
|               | Пол:          |               |                   |             |  |
|               | Гражданство:  |               |                   |             |  |
|               |               |               |                   |             |  |
| Получатель    | ИПРА адрес:   |               |                   |             |  |
| Получатель ИГ | 1PA название: |               |                   |             |  |
| Дa            | та протокола: |               |                   |             |  |
| Ном           | ер протокола: |               |                   |             |  |
| Номер         | карты ИПРА:   |               |                   |             |  |
| Взрос         | лый/Ребёнок:  |               |                   |             |  |
|               | Дата выдачи:  |               |                   |             |  |
| Дa            | та окончания: |               |                   |             |  |
| Прик          | спление МО:   |               |                   |             |  |
| Hanp          | авившая МО:   |               |                   |             |  |
|               |               |               |                   |             |  |
|               | Документ:     |               |                   |             |  |
|               | Серия:        |               |                   |             |  |
|               | Номер:        |               |                   |             |  |
|               | Выдан:        |               |                   |             |  |
|               | Дата выдачи:  |               |                   |             |  |
|               |               |               |                   |             |  |
|               |               |               |                   |             |  |

# 2.2.8 Пункт меню "Мед. Организации"

Данная страница предназначена для просмотра и редактирования списка организаций:

| 🗋 ИПРА Журналы 🕧 👻 🗋 Направленные пациенты 📄 Направлении на МСЭ 🗋 Статистика 🎒 Импорт XML 📄 Мед.организации                                                                                                    | stat Выход        |
|----------------------------------------------------------------------------------------------------|-------------------|
| С III Q. Все поля Q. Поиск - + Добавить // Изменить Ж. Удалить                                                                                                    | 📴 Выгрузить в CSV |
| Название                                                                                                    | Код СМО Непод     |
| The second second second second second second second                                                                                                    |                   |
| and the second design of the second second |                   |
| ×                                                                                                    |                   |
| The second second s                                                                                                    |                   |
| The second second s                                                                                                    |                   |
| The second second second second second second second second second second second second second second second se                                                                                                    |                   |
| >                                                                                                    |                   |
| The second second s                                                                                                    |                   |
|                                                                                                    | 1-27 из 124       |

Для добавления или редактирования организаций, требуется нажать соответствующую кнопку, и в открывшемся окне заполнить требуемые поля и нажать на кнопку "Записать":

|                           | Добавление организации                | × |
|---------------------------|---------------------------------------|---|
| Название:*                |                                       |   |
| Код СМО:                  |                                       |   |
| Родительская организация: | · · · · · · · · · · · · · · · · · · · |   |
|                           |                                       |   |
|                           |                                       |   |
|                           |                                       |   |
|                           | Записать                              |   |
|                           |                                       |   |

# 2.2.9 Смена пароля

Для смены пароля требуется нажать на имя текущего пользователя, расположенное на экране сверху справа, и заполнить требуемые поля, после чего нажать на кнопку "Сохранить" - произойдет смена пароля. Длинна пароля должна быть не менее 8 символов.

|                     | Настройки профиля  | × |
|---------------------|--------------------|---|
|                     |                    |   |
| Логин:              | stat               |   |
| Пароль:*            |                    | ] |
| Новый пароль:*      |                    | ] |
| Повторите пароль: * |                    | ] |
|                     |                    |   |
|                     | Сохранить Очистить |   |

### 2.3 Пользователь уровня "Медицинская организация"

### 2.3.1 Панель выбора пунктов меню

Вверху экрана расположена панель с помощью которой производится переход к требуемому функционалу, которая состоит из следующих пунктов меню и подменю (слева на право) (Рис. 1.23):

- ИПРА;
- Журналы: Срочные, Неутвержденные, Выгруженные, Направленные,
   Прикрепленные, Погашенные, Несопоставленные, Бессрочные, Умершие;
- Направленные пациенты;
- Направления на МСЭ;
- Статистика;
- Имя текущего пользователя;
- Выход.

| 📄 ИПРА      | Журналы 🌖 🚽 📄    | Направлен                                                                                                    | нные пациенты | Направления                                                                                                    | на МСЭ 📋 Стат | истика |             |       |                                                                                                    |                                              | то1 Выход         |
|-------------|------------------|----------------------------------------------------------------------------------------------------|---------------|----------------------------------------------------------------------------------------------------|---------------|--------|-------------|-------|----------------------------------------------------------------------------------------------------|----------------------------------------------|-------------------|
| ſ           |                  | 1                                                                                                    |               |                                                                                                    |               |        | Журнал паци | ентов |                                                                                                    |                                              |                   |
| C III       | Срочные          | Q                                                                                                    | Поиск 👻 🛛 Рас | ширенная информ                                                                                                    | ация          |        |             |       |                                                                                                    |                                              | 📴 Выгрузить в CSV |
| Дата выдачи | Неутвержденные   | กมя                                                                                                    | Имя           | Отчество                                                                                                    | Дата рождения | Пол    | Номер ИПРА  | снилс | Взрослый/Р                                                                                                    | Направившая МО                               | Прикрепленная МО  |
| 20.04.2016  | Выгруженные      | -                                                                                                    |               |                                                                                                    |               |        |             |       |                                                                                                    |                                              |                   |
| 04.02.2016  | Направленные     |                                                                                                    |               | The second second secon |               |        |             |       | The second second second second second second second second second second second second second second second se |                                              |                   |
| 31.03.2016  |                  | 100                                                                                                    |               |                                                                                                    |               |        |             |       |                                                                                                    |                                              |                   |
| 28.04.2016  |                  |                                                                                                    | -             | -                                                                                                    |               | -      |             |       | Sec.                                                                                                    | It is been at the other states of the second |                   |
| 01.07.2016  | Погашенные       |                                                                                                    |               |                                                                                                    |               |        |             |       |                                                                                                    |                                              |                   |
| 18.07.2016  | Несопоставленные | Constant of the second second s | -             |                                                                                                    |               |        |             |       |                                                                                                    |                                              |                   |
| 08.07.2016  | Бессрочные       |                                                                                                    |               |                                                                                                    |               |        |             |       |                                                                                                    |                                              |                   |
| 31.03.2016  |                  |                                                                                                    |               |                                                                                                    |               |        |             |       |                                                                                                    |                                              |                   |
| 25.03.2016  | Умершие          |                                                                                                    |               |                                                                                                    |               |        |             |       |                                                                                                    |                                              |                   |
| 14.07.2016  | 01.08.2018       |                                                                                                    |               |                                                                                                    |               |        |             |       |                                                                                                    |                                              |                   |
| 23.05.2016  | 01.04.2018       |                                                                                                    |               |                                                                                                    |               |        |             |       |                                                                                                    |                                              |                   |
| Запись: 105 |                  |                                                                                                    |               |                                                                                                    | -             |        |             |       |                                                                                                    |                                              | 1-26 из 2 214     |

#### 2.3.2 Пункт меню ИПРА

По умолчанию стартовой страницей является вкладка ИПРА на которой отображаются все ИПРА распределенные согласно прикреплению к организации, за которой закреплен текущий пользователь, без учета их статуса.

На данной вкладке доступен функционал просмотра расширенной информации об ИПРА, отобразить которую можно выбрав интересующую запись из списка ИПРА и нажав на соответствующую кнопку меню "Расширенная информация" или дважды щелкнув левой кнопкой мыши по любой интересующей записи из списка ИПРА.

В раскрывающемся окне справа отображается расширенная информация о выбранной ИПРА сгруппированная по вкладкам, группы мероприятий в которых нуждается пациент и список всех проведенных мероприятий в рамках данной ИПРА.

| 📄 ИПРА                    | Журналы 🧐 т        | r 📄 Направле                                                                                                    | ные пациенты  | Направления н                                                                                                   | а МСЭ 📄 Стат  | истика |               |                       |                       |                         |            |              | то1 Выход     |
|---------------------------|--------------------|----------------------------------------------------------------------------------------------------|---------------|----------------------------------------------------------------------------------------------------|---------------|--------|---------------|-----------------------|-----------------------|-------------------------|------------|--------------|---------------|
|                           |                    |                                                                                                    |               | Журнал пациен                                                                                                   | гов           |        |               |                       | Основная И            | ПРА Представител        | ь Конта    | ктные данные | Виды помощи > |
| с III                     | <b>Q:</b> Все поля | ۹                                                                                                    | Тоиск 👻 🕴 Рас | ширенная информа                                                                                                | ция           |        |               | 📔 Выгрузить в CSV     | 💋 Установить статус   | "Умер"                  |            |              |               |
| Дата выдачи               | Дата окончания     | Фамилия                                                                                                    | Имя           | Отчество                                                                                                    | Дата рождения | Пол    | Номер ИПРА    | СНИЛС                 | E                     | снилс:                  |            |              |               |
| 20.04.2016                | 01.05.2017         |                                                                                                    |               |                                                                                                    |               |        |               |                       |                       | ФИО:                    |            |              |               |
| 04.02.2016                | 01.02.2017         | <b>Management</b>                                                                                                    |               | -                                                                                                    | -             |        |               |                       | Дата ро               | ждения:                 |            |              |               |
| 31.03.2016                |                    |                                                                                                    |               |                                                                                                    |               |        |               |                       |                       | Пол:                    |            |              |               |
| 28.04.2016                | 01.05.2017         | The other distances in the local distances in the local distances in | -             | Second Second                                                                                                   | -             | -      | -             | and the second second | Граж                  | анство:                 |            |              |               |
| 01.07.2016                | 02.02.2022         |                                                                                                    |               |                                                                                                    |               |        |               |                       |                       |                         |            |              |               |
| 18.07.2016                | 01.08.2017         | Second Second                                                                                                    | -             | -                                                                                                    |               | -      | -             |                       | Получатель ИПР        | А адрес:                |            |              | and a second  |
| 08.07.2016                |                    |                                                                                                    |               |                                                                                                    |               |        |               |                       | Получатель ИПРА на    | звание:                 |            |              |               |
| 31.03.2016                | 01.04.2017         |                                                                                                    | 10000         |                                                                                                    | -             | -      | -             |                       | Дата пр               | отокола:                |            |              |               |
| 25.03.2016                | 01.04.2017         |                                                                                                    |               |                                                                                                    |               |        |               |                       | Номер пр              | отокола:                |            |              |               |
| 19.01.2016                | 01.01.2017         |                                                                                                    | -             | -                                                                                                    |               |        |               | 100.00.00             | Номер карт            | и ИПРА:                 |            |              |               |
| 14.07.2016                | 01.08.2018         |                                                                                                    |               |                                                                                                    |               |        |               |                       | Взрослый/             | ебёнок:                 |            |              |               |
| 12.02.2016                | 01.03.2017         | 1000                                                                                                    | 1000          | -                                                                                                    |               | -      |               |                       | Дата                  | выдачи:                 |            |              |               |
| 27.07.2016                |                    |                                                                                                    |               |                                                                                                    |               |        | -             |                       |                       | -                       |            |              |               |
| 28.03.2016                | 01.04.2017         |                                                                                                    | 1000          |                                                                                                    |               | -      | -             | -                     |                       | т руппы м               | ероприятии |              |               |
| 21.06.2016                | 01.07.2017         |                                                                                                    |               |                                                                                                    |               |        |               |                       | Название              |                         | Нуждается  | Начало       | Окончание     |
| 06.05.2016                |                    | -                                                                                                    | 100           |                                                                                                    |               | -      |               | the second second     | Медицинская реабилита | ция                     | Да         |              | 01.05.2017    |
| 29.06.2016                | 01.07.2018         |                                                                                                    |               |                                                                                                    |               |        |               |                       |                       |                         |            |              |               |
| 18.01.2016                | 01.02.2017         |                                                                                                    | 1000          | The second second second second second second second second second second second second second second second se |               | -      |               |                       |                       |                         |            |              |               |
| 11.05.2016                | 01.06.2017         |                                                                                                    |               |                                                                                                    |               |        |               |                       |                       | Manag                   |            |              |               |
| 24.03.2016                | 01.04.2017         | 100000                                                                                                    |               |                                                                                                    |               | -      |               |                       |                       | меро                    | приятия    |              |               |
| 22.06.2016                | 01.07.2017         | Second Co.                                                                                                    |               |                                                                                                    |               |        |               |                       | 🕂 Добавить 💋 Изи      | енить                   |            |              |               |
| 16.06.2016                | 01.07.2017         | -                                                                                                    | 100           |                                                                                                    |               | -      |               |                       | Fpynna                | Тип                     | Дата       | Pe           | вультат       |
| 03.02.2016                |                    |                                                                                                    |               |                                                                                                    |               |        |               |                       | Медицинская реабилит. | . Динамическое наблюд   | 21.12.2016 | ВЫ           | полнено       |
| 04.08.2016                | 01.09.2017         | Second Second                                                                                                    |               |                                                                                                    |               | -      | Second Second |                       | Медицинская реабилит. | . Лекарственная тералия | 21.12.2016 | ВЫ           | полнено       |
| 09.03.2016                | 01.04.2017         |                                                                                                    |               |                                                                                                    |               |        |               |                       |                       |                         |            |              |               |
| 23.05.2016<br>Запись: 105 | 01.04.2018         |                                                                                                    | -             | -                                                                                                    |               | -      |               | 1-26 из 2 214         |                       |                         |            |              |               |

Пользователю на данной вкладке также доступен функционал:

- проставления статуса ИПРА "Умер" по средствам нажатия соответствующих кнопок в интерфейсе Системы, если статус умер был проставлен ошибочно, необходимо обратиться к пользователю уровня "Аналитика";
- возможность выгрузить данные, содержащиеся на вкладке ИПРА в файл формата CSV – кнопка "Выгрузить в CSV", для работы с данными за рамками Системы;
- возможность добавления подробной информации о проведённом мероприятии в рамках выбранной ИПРА по средствам нажатия кнопки "Добавить";
- возможность просмотра и редактирования подробной информации о проведённом мероприятии в рамках выбранной ИПРА по средствам нажатия кнопки "Изменить":

|                              | Создание мероприятия                                                                                                    | □ ×                |
|------------------------------|----------------------------------------------------------------------------------------------------|--------------------|
| а Группа мероприятия:        | (Не выбрано)                                                                                                    | -                  |
| Тип мероприятия:             | (Не выбрано)                                                                                                    | Ŧ                  |
| Название мероприятия:        |                                                                                                    |                    |
| Дата выполнения мероприятия: | dd.mm.yyyy                                                                                                    |                    |
| Результат выполнения:        | Выполнено                                                                                                    |                    |
| Примечание:                  | <ul> <li>Инвалид (ребенок-инвалид) либо законный (уполномоченный) представлятель не обратился в соответстужиций орган<br/>государственной власти, орган местного самоуправления, организацию независимо от организационно-правовых форм<br/>предоставлением мероприятий, предусмотренных ИПРА инвалида (ИПРА ребенка-инвалида)</li> <li>Инвалид (ребенок-инвалид) либо законный (уполномоченный) представлятель отказался от того или иного вида, форм<br/>объема мероприятий, предусмотренных ИПРА инвалида (ИПРА ребенка-инвалида)</li> <li>Инвалид (ребенок-инвалид) либо законный (уполномоченный) представлятель отказался от того или иного вида, форм<br/>объема мероприятий, предусмотренных ИПРА инвалида (ИПРА ребенка-инвалида)</li> <li>Инвалид (ребенок-инвалид) либо законный (уполномоченный) представитель отказался от реализации ИПРА инвалид<br/>(ИПРА ребенка-инвалида) в целом</li> <li>Причивы нексполнения мероприятий, предусмотренных ИПРА инвалида (ИПРА ребенка-инвалида), при с огласии инв<br/>(ребенка-инвалида) либо законной (уполномоченный) и редставитель отказался от реализации ИПРА инвалида<br/>(ИПРА ребенка-инвалида) и целом</li> <li>Причивы нексполнения мероприятий, предусмотренных ИПРА инвалида (ИПРА ребенка-инвалида), при с огласии инв<br/>ребена-инвалида) либо законной (уполномоченный) и редставитель на куреализацию</li> <li>Если ничего из вариантов выше не подошло, то введите текстом:</li> </ul> | за<br>ы и<br>алида |
|                              | Записать Отмена                                                                                                    |                    |

На всех вкладках и журналах, где это необходимо, реализован функционал простого поиска по всем полям журнала и функционал расширенного поиска с многоуровневой фильтрацией, воспользоваться которым можно нажав на соответствующую кнопку в интерфейсе Системы:

|             |                |                                                                                                    |               | Журнал па  | циентов                            |                 |    |                                |
|-------------|----------------|----------------------------------------------------------------------------------------------------|---------------|------------|------------------------------------|-----------------|----|--------------------------------|
| G III       | Q: Все поля    | Q Поиск - Расширенн                                                                                                    | ая информация |            |                                    |                 |    | 📴 Выгрузить в CSV              |
| Дата выдачи | Дата окончания | Фам                                                                                                    |               |            | Взрослы                            | i/P Направившая | мо | Прикрепленная МО               |
| 20.04.2016  | 01.05.2017     | Х Дата выдачи                                                                                                    | равняется •   | dd.MM.yyyy | and the second                     |                 |    | The Real Property lies         |
| 04.02.2016  | 01.02.2017     | Дата окончания                                                                                                    | равняется •   | dd.MM.yyyy | in manual                          |                 |    |                                |
| 31.03.2016  |                |                                                                                                    |               |            |                                    |                 |    | to the descent                 |
| 28.04.2016  | 01.05.2017     | Фамилия                                                                                                    | начинается •  |            |                                    |                 |    |                                |
| 01.07.2016  | 02.02.2022     | Имя                                                                                                    | начинается 🔻  |            |                                    |                 |    | the distance of                |
| 18.07.2016  | 01.08.2017     | Отчество                                                                                                    | начинается 💌  |            |                                    |                 |    |                                |
| 08.07.2016  |                | Entra annual de la companya de la companya de |               |            |                                    |                 |    | and the strength of            |
| 31.03.2016  | 01.04.2017     | дага рождения                                                                                                    | равниется •   | dd.mm.yyyy | 10000                              |                 |    |                                |
| 25.03.2016  | 01.04.2017     | Пол                                                                                                    | равняется 💌   | •          | 2.00                               |                 |    | the statements                 |
| 19.01.2016  | 01.01.2017     | Номер ИПРА                                                                                                    | начинается 💌  |            |                                    |                 |    |                                |
| 14.07.2016  | 01.08.2018     | CHIMPO                                                                                                    |               |            |                                    |                 |    | and the strength of            |
| 12.02.2016  | 01.03.2017     | chine                                                                                                    | na-unacion +  |            |                                    |                 |    |                                |
| 27.07.2016  |                | Взрослый/Ребёнок                                                                                                    | равняется 💌   | *          | the second                         |                 |    | the distance of the second     |
| 28.03.2016  | 01.04.2017     | Направившая орг.                                                                                                    | равняется 💌   |            |                                    |                 |    |                                |
| 21.06.2016  | 01.07.2017     | Понулепленияз оог                                                                                                    |               |            |                                    |                 |    |                                |
| 06.05.2016  |                | ripinperioterinitio opi.                                                                                                    | publineren    |            |                                    |                 |    |                                |
| 29.06.2016  | 01.07.2018     | Адрес регистраци                                                                                                    | начинается 💌  |            | and the second                     |                 |    | to the street of               |
| 18.01.2016  | 01.02.2017     | Номер бюро                                                                                                    | начинается 💌  |            |                                    |                 |    |                                |
| 11.05.2016  | 01.06.2017     | Haraauna fireas                                                                                                    |               |            |                                    |                 |    | the state of the second second |
| 24.03.2016  | 01.04.2017     | Пазвание оюро                                                                                                    | пачипается +  |            |                                    |                 |    |                                |
| 22.06.2016  | 01.07.2017     |                                                                                                    |               |            |                                    |                 |    | the distance of                |
| 16.06.2016  | 01.07.2017     |                                                                                                    | Очистить      | ITIONER    | P. 1999                            | 1000            |    | The second second              |
| 03.02.2016  |                |                                                                                                    |               |            | 100 Table 10                       |                 |    | in the descence                |
| 04.08.2016  | 01.09.2017     | and the lat                                                                                                    |               |            | The Real Property and in which the |                 |    |                                |
| 09.03.2016  | 01.04.2017     |                                                                                                    |               |            |                                    |                 |    | the state of the second        |
| 23.05.2016  | 01.04.2018     |                                                                                                    |               |            |                                    |                 |    |                                |

### 2.3.3 Пункт меню "Журналы"

В данном пункте меню содержится список журналов: "Срочные", "Неутвержденные", "Выгруженные", "Направленные", "Прикрепленные", "Погашенные", "Несопоставленные", "Бессрочные", "Умершие".

Во всех журналах информация по ИПРА отображается согласно предустановленных фильтров и ограничений.

### 2.3.3.1 Журнал "Срочные"

В журнале отображаются все ИПРА распределенные согласно прикреплению к организации, за которой закреплен текущий пользователь, срок исполнения, которых на дату формирования журнала, истек или истекает менее чем через 3 месяца, а также по данным ИПРА не было проведено ни одного мероприятия или же не все мероприятия были проведены. Кроме ИПРА с пометкой "Погашена" и с пометкой "Умер":

|              |                     |           |             |                   |               | Ж   | (урнал пациенто | в ( срочные ) |            |                                                       |                   |
|--------------|---------------------|-----------|-------------|-------------------|---------------|-----|-----------------|---------------|------------|-------------------------------------------------------|-------------------|
| с III        | <b>Д</b> ° Все поля | ٩         | Поиск 👻 📔 Р | асширенная информ | лация         |     |                 |               |            |                                                       | 📴 Выгрузить в CSV |
| Дата выдачи  | Дата окончания      | Фамилия   | Имя         | Отчество          | Дата рождения | Пол | Номер ИПРА      | СНИЛС         | Взрослый/Р | Направившая МО                                        | Прикрепленная МО  |
| 20.01.2017   | 01.02.2018          |           |             |                   |               |     |                 |               |            |                                                       | and the second    |
| 16.01.2017   | 01.02.2018          |           | in second   |                   |               | -   |                 |               |            | to the susceptibility                                 |                   |
| 13.01.2017   | 01.02.2018          |           |             |                   |               |     |                 |               |            |                                                       |                   |
| 11.01.2017   | 01.02.2018          | Manager 1 |             |                   |               | -   |                 |               |            | Sector Association                                    |                   |
| 10.01.2017   | 01.02.2018          |           |             |                   |               |     |                 |               |            |                                                       |                   |
| 13.01.2017   | 01.02.2018          |           | 1000        |                   |               | -   |                 | -             |            | In the Manufacture Amount in the Internal Contract, N |                   |
| 09.01.2017   | 01.02.2018          | distance. | 100         |                   |               |     |                 |               |            |                                                       |                   |
| 30.01.2017   | 01.02.2018          |           |             | -                 |               |     | -               | -             | 111        | the second second second second second                |                   |
| Ответ сервер | а 1.079 сек         |           |             |                   |               |     |                 |               |            |                                                       | 1-26 из 32        |

### 2.3.3.2 Журнал "Неутвержденные"

В журнале отображаются все мероприятий распределенные согласно прикреплению к организации, за которой закреплен текущий пользователь, которые имеют заполненный результат выполнения и не были отгружены на витрину для передачи информации в МСЭ. Кроме ИПРА с пометкой "Погашена" и/или "Умер", если такая отметка была проставлена до момента исполнения мероприятия, т.е. мероприятия, проведенные до того, как ИПРА получила статус "Погашена" и/или "Умер" попадут в данный журнал, проведенные после не попадут.

Если по какой-то причине информация не корректна или требует исправления на стороне MO, то таким записям проставлен статус "Отклонено":

|      | ИПРА Жу         | рналы 🌖 🔻 📘 | Направленные | пациенты 📄 | Направления н | а МСЭ 📋 Статист                                                                                                    | гика         |             |             |            |          |             |               |             | то1 Выход       |
|------|-----------------|-------------|--------------|------------|---------------|----------------------------------------------------------------------------------------------------|--------------|-------------|-------------|------------|----------|-------------|---------------|-------------|-----------------|
|      |                 |             |              |            |               |                                                                                                    | Список неутв | ержденных м | иероприятий |            |          |             |               |             |                 |
| C    | Q* Bce none     | 1           | Q Поиск +    |            |               |                                                                                                    |              |             |             |            |          |             |               | 6           | 📔 Выгрузить CSV |
|      |                 | ИПРА        |              |            |               | Пациент                                                                                                    |              |             |             |            |          | Мероприятие |               |             |                 |
|      | Номер           | Дата выдачи | Дата оконча  | Фамилия    | Имя           | Отчество                                                                                                    | Дата рожден  | снилс       | Группа      | Тип        | Название | Дата исполн | Результат     | Организация | Статус          |
|      |                 | 13.12.2016  |              |            |               |                                                                                                    |              |             |             |            |          |             |               |             |                 |
|      |                 | 13.12.2016  |              | 10000      | 100           | the second second secon |              |             | i Manarati  |            |          |             | Second Second | 1000        | Отклонено       |
| 8    |                 | 01.02.2016  | 01.02.2017   |            | 1000          |                                                                                                    |              |             |             | deserved a |          |             | -             |             |                 |
|      |                 |             |              |            |               |                                                                                                    |              |             |             |            |          |             |               |             |                 |
|      |                 |             |              |            |               |                                                                                                    |              |             |             |            |          |             |               |             |                 |
|      |                 |             |              |            |               |                                                                                                    |              |             |             |            |          |             |               |             |                 |
|      |                 |             |              |            |               |                                                                                                    |              |             |             |            |          |             |               |             |                 |
|      |                 |             |              |            |               |                                                                                                    |              |             |             |            |          |             |               |             |                 |
| Отве | ет сервера 0.62 | сек         |              |            |               |                                                                                                    |              |             |             |            |          |             |               |             | 1-3 из 3        |

### 2.3.3.3 Журнал "Выгруженные"

В журнале отображаются все мероприятий распределенные согласно прикреплению к организации, за которой закреплен текущий пользователь, которые были выгружены на витрину для передачи информации в МСЭ:

| ы     | ПРА Жу       | урналы 🥑 🔻 📘 | Направленные | пациенты 📄 | Направления на | мСЭ 📄 Статисть | 1Ka         |               |                                              |                       |          |             |           |             | то1 Выход     |
|-------|--------------|--------------|--------------|------------|----------------|----------------|-------------|---------------|----------------------------------------------|-----------------------|----------|-------------|-----------|-------------|---------------|
|       |              |              |              |            |                |                | Список выгр | руженных мерс | оприятий                                     |                       |          |             |           |             |               |
| C     | Q* Все пол   | я            | Q Поиск +    |            |                |                |             |               |                                              |                       |          |             |           | E           | Выгрузить CSV |
|       |              | ИПРА         |              |            |                | Пациент        |             |               |                                              |                       |          | Мероприятие |           |             |               |
| 0 F   | юмер         | Дата выдачи  | Дата оконча  | Фамилия    | Имя            | Отчество       | Дата рожден | снилс         | Группа                                       | Тип                   | Название | Дата исполн | Результат | Организация | Статус        |
|       |              |              |              |            |                |                |             |               |                                              | (Annaly in the second |          |             |           |             |               |
|       |              |              |              | Teacher .  | 1000           | -              |             |               | Name of Concession, Name of Street, or other |                       | -        |             | -         |             |               |
|       |              |              |              | -          |                |                |             |               |                                              | -                     |          |             | -         |             |               |
|       |              |              |              | -          | -              |                |             |               |                                              |                       |          |             | -         | 10000       |               |
|       |              |              |              |            |                |                |             |               |                                              | -                     |          |             |           |             |               |
|       |              |              |              |            | 1000           |                |             |               |                                              |                       |          |             | -         |             |               |
|       |              |              |              |            |                |                |             |               |                                              | -                     |          |             |           |             |               |
|       |              |              |              |            |                |                |             |               |                                              |                       |          |             |           |             |               |
| Ответ | сервера 0.77 | 3 сек        |              |            |                |                |             |               |                                              |                       |          |             |           |             | 1-8 из 8      |

# 2.3.3.4 Журнал "Направленные"

В журнале отображаются все ИПРА в которых указана организации направления та, за которой закреплен текущий пользователь:

| 📄 ИПРА        | Журналы 🧐 🕯                                      | - 📄 Направл | енные пациенты | Направлени                                                                                                    | я на МСЭ 📋 Стат | истика |                   |                |            |                                                                                                    | то1 Выход        |  |  |  |
|---------------|--------------------------------------------------|-------------|----------------|----------------------------------------------------------------------------------------------------|-----------------|--------|-------------------|----------------|------------|----------------------------------------------------------------------------------------------------|------------------|--|--|--|
|               |                                                  |             |                |                                                                                                    |                 | Жур    | нал пациентов ( і | направленные ) |            |                                                                                                    |                  |  |  |  |
| C III I       | III Q: Все поля Q Поиск - Расширенная информация |             |                |                                                                                                    |                 |        |                   |                |            |                                                                                                    |                  |  |  |  |
| Дата выдачи   | Дата окончания                                   | Фамилия     | Имя            | Отчество                                                                                                    | Дата рождения   | Пол    | Номер ИПРА        | СНИЛС          | Взрослый/Р | Направившая МО                                                                                                    | Прикрепленная МО |  |  |  |
| 31.03.2016    |                                                  |             |                |                                                                                                    |                 |        |                   |                |            |                                                                                                    |                  |  |  |  |
| 18.07.2016    | 01.08.2017                                       | -           | 1000           | -                                                                                                    |                 | -      |                   |                |            | In the Report of American Statement of Statement of State |                  |  |  |  |
| 31.03.2016    | 01.04.2017                                       |             |                |                                                                                                    |                 |        |                   |                |            |                                                                                                    |                  |  |  |  |
| 27.07.2016    | 01.08.2017                                       |             |                |                                                                                                    |                 |        |                   | -              |            | In the Association Association Statement (St.                                                                                                    |                  |  |  |  |
| 27.07.2016    |                                                  |             |                |                                                                                                    |                 |        |                   |                |            |                                                                                                    |                  |  |  |  |
| 18.01.2016    | 01.02.2017                                       |             | 1000           | The second second second second second second second second second second second second second second second se |                 | -      |                   |                |            | In the Association strategy research in                                                                                                    |                  |  |  |  |
| 11.05.2016    | 01.06.2017                                       |             |                |                                                                                                    |                 |        |                   |                |            |                                                                                                    |                  |  |  |  |
| 22.04.2016    |                                                  | -           | -              | -                                                                                                    |                 | -      | -                 | -              | -          | The second second                                                                                                    |                  |  |  |  |
| Ответ сервера | а 1.406 сек                                      |             |                |                                                                                                    |                 |        |                   |                |            |                                                                                                    | 1-26 из 1 170    |  |  |  |

### 2.3.3.5 Журнал "Прикрепленные"

В журнале отображаются все ИПРА, в которых указана организация прикрепления та, за которой закреплен текущий пользователь:

| 📄 ИПРА        | Журналы 🧿 🕯         | r 📄 Направл                                                                                                    | енные пациенты | Направления     | на МСЭ 📄 Ста  | гистика |                   |                |            |                                           | то1 Выход         |
|---------------|---------------------|----------------------------------------------------------------------------------------------------|----------------|-----------------|---------------|---------|-------------------|----------------|------------|-------------------------------------------|-------------------|
|               |                     |                                                                                                    |                |                 |               | Журн    | нал пациентов ( г | прикрепленные) |            |                                           |                   |
| C III         | <b>Q</b> : Все поля | Q                                                                                                    | Поиск 💌 Ра     | сширенная инфор | лация         |         |                   |                |            |                                           | 📴 Выгрузить в CSV |
| Дата выдачи   | Дата окончания      | Фамилия                                                                                                    | Имя            | Отчество        | Дата рождения | Пол     | Номер ИПРА        | снилс          | Взрослый/Р | Направившая МО                            | Прикрепленная МО  |
| 20.04.2016    | 01.05.2017          |                                                                                                    |                |                 |               |         |                   |                |            |                                           |                   |
| 04.02.2016    | 01.02.2017          | The second second second second second second second second second second second second second second second se |                | -               |               |         |                   |                |            |                                           |                   |
| 31.03.2016    |                     |                                                                                                    |                |                 |               |         |                   |                |            |                                           |                   |
| 28.04.2016    | 01.05.2017          | -                                                                                                    |                |                 |               | -       | day wanted        |                |            | 17 M. Manufacti And Articles and American | and the second    |
| 01.07.2016    | 02.02.2022          |                                                                                                    |                |                 |               |         |                   |                |            |                                           |                   |
| 18.07.2016    | 01.08.2017          |                                                                                                    | 1000           |                 |               |         |                   |                |            | in the Assessment Assessment for          |                   |
| 08.07.2016    |                     |                                                                                                    |                |                 |               |         |                   |                |            |                                           | and the second    |
| 23.05.2016    | 01.04.2018          | T House I                                                                                                    | -              | -               |               | -       | - Inclusion       | -              | -          | The second second second second in the    |                   |
| Ответ сервера | а 1.356 сек         |                                                                                                    |                |                 |               |         |                   |                |            |                                           | 1-26 из 2 214     |

### 2.3.3.6 Журнал "Погашенные"

В журнале отображаются все ИПРА распределенные согласно прикреплению к организации, за которой закреплен текущий пользователь, которым в результате загрузки XML файлов в БД Системы автоматически был присвоен статус "Погашена":

| 📄 ИПРА       | 🗋 ИПРА Журналы 🖲 💌 📄 Направленные пациенты 📄 Направления на МСЭ 📄 Статистика |         |             |                                                                                                    |               |     |                                                                                                    |              |            |                                        |                   |
|--------------|------------------------------------------------------------------------------|---------|-------------|----------------------------------------------------------------------------------------------------|---------------|-----|----------------------------------------------------------------------------------------------------|--------------|------------|----------------------------------------|-------------------|
|              |                                                                              |         |             |                                                                                                    |               | Жу  | рнал пациентов і                                                                                                    | (погашенные) |            |                                        |                   |
| C III        | Q. Bce nons                                                                  | ٩       | Поиск 👻   Р | <sup>р</sup> асширенная инфор                                                                                                    | мация         |     |                                                                                                    |              |            |                                        | 📴 Выгрузить в CSV |
| Дата выдачи  | Дата окончания                                                               | Фамилия | Имя         | Отчество                                                                                                    | Дата рождения | Пол | Номер ИПРА                                                                                                    | снилс        | Взрослый/Р | Направившая МО                         | Прикрепленная МО  |
| 11.07.2016   |                                                                              |         |             |                                                                                                    |               |     |                                                                                                    |              |            |                                        |                   |
| 01.03.2016   | 20.10.2029                                                                   | -       |             | The second second                                                                                                    |               | -   | free of the local division of the local division of the local divi |              |            | to the dependence suggest commence for | and the second    |
| 20.06.2016   |                                                                              |         |             |                                                                                                    |               |     |                                                                                                    |              |            |                                        |                   |
| 15.09.2016   | 15.01.2033                                                                   | -       |             | (Income of the local data in the local data in t |               | -   | -                                                                                                    |              | 1000       |                                        | and the second    |
| 11.10.2016   |                                                                              |         |             |                                                                                                    |               |     |                                                                                                    |              |            |                                        |                   |
| 15.12.2016   | 01.10.2018                                                                   |         |             |                                                                                                    |               | -   |                                                                                                    |              |            |                                        | and the second    |
| 25.11.2016   | 01.09.2017                                                                   | -       |             |                                                                                                    |               |     |                                                                                                    |              |            |                                        |                   |
| 15.09.2016   |                                                                              |         |             |                                                                                                    |               |     |                                                                                                    |              |            |                                        |                   |
| Ответ сервер | а 0.948 сек                                                                  |         |             |                                                                                                    |               |     |                                                                                                    |              |            |                                        | 1-13 из 13        |

### 2.3.3.7 Журнал "Несопоставленные"

В журнале отображаются все ИПРА у которых в результате загрузки XML-файлов и/или файлов сопоставления ТФОМС не указаны и/или не верно указаны организация направления и/или организации прикрепления:

| 📄 ИПРА       | Журналы 🧐 🔻         | - 📄 Направл | енные пациенты | направления         | на МСЭ 📄 Стат     | истика      |                  |                   |                   |                                      | то1 Выход         |
|--------------|---------------------|-------------|----------------|---------------------|-------------------|-------------|------------------|-------------------|-------------------|--------------------------------------|-------------------|
|              |                     |             |                |                     |                   | Журнал      | п пациентов ( не | сопоставленные    | )                 |                                      |                   |
| C III        | <b>Д</b> : Все поля | Q           | Поиск 👻 Ус     | становить направиви | шую орг. Установи | ть прикрепл | енную орг. Расши | ренная информация |                   |                                      | 📴 Выгрузить в CSV |
| Дата выдачи  | Дата окончания      | Фамилия     | Имя            | Отчество            | Дата рождения     | Пол         | Номер ИПРА       | СНИЛС             | Взрослый/Р        | Направившая МО                       | Прикрепленная МО  |
| 24.03.2016   |                     |             |                |                     |                   |             |                  |                   |                   |                                      |                   |
| 11.02.2016   | 01.03.2017          |             | -              |                     | -                 | -           |                  |                   | The second second | And the Association statement of the |                   |
| 28.01.2016   | 01.02.2017          |             |                |                     |                   |             |                  |                   |                   |                                      |                   |
| 16.02.2016   | 01.03.2017          | (manual)    |                |                     |                   | -           |                  |                   |                   |                                      |                   |
| 12.02.2016   | 01.03.2017          |             |                |                     |                   |             |                  |                   |                   | Annual State                         |                   |
| 12.01.2016   | 01.01.2018          |             |                |                     |                   | -           |                  |                   | 1000              | contract design                      |                   |
| 07.06.2016   | 01.06.2017          |             |                |                     |                   |             |                  |                   |                   |                                      |                   |
| 21.04.2016   | 01.05.2017          |             |                |                     |                   |             |                  |                   |                   |                                      |                   |
| Ответ сервер | а 1.185 сек         |             |                |                     |                   |             |                  |                   |                   |                                      | 1-26 из 15 345    |

### 2.3.3.8 Журнал "Бессрочные"

В журнале отображаются все ИПРА распределенные согласно прикреплению к организации, за которой закреплен текущий пользователь, со сроком исполнения больше года или бессрочные, по которым на дату формирования журнала в текущем календарном году не было проведено ни одного мероприятия или же не все мероприятия были проведены. Кроме ИПРА с пометкой "Погашена" и с пометкой "Умер":

| 📄 ипра       | Журналы ⑨ -    | - 📄 Направл                                                                                                    | енные пациент | гы 📔 Направления і                                                                                                    | на МСЭ 📋 Стат | истика |                |                |            |                                                                                                    | то1 Выход         |
|--------------|----------------|----------------------------------------------------------------------------------------------------|---------------|----------------------------------------------------------------------------------------------------|---------------|--------|----------------|----------------|------------|----------------------------------------------------------------------------------------------------|-------------------|
|              |                |                                                                                                    |               |                                                                                                    |               | Жу     | рнал пациентов | ( бессрочные ) |            |                                                                                                    |                   |
| c III        | Q: Все поля    | Q                                                                                                    | Поиск 👻       | Расширенная информ                                                                                                    | ация          |        |                |                |            |                                                                                                    | 📴 Выгрузить в CSV |
| Дата выдачи  | Дата окончания | Фамилия                                                                                                    | Имя           | Отчество                                                                                                    | Дата рождения | Пол    | Номер ИПРА     | СНИЛС          | Взрослый/Р | Направившая МО                                                                                                    | Прикрепленная МО  |
| 31.03.2016   |                |                                                                                                    |               |                                                                                                    |               |        |                |                |            |                                                                                                    | The survey of     |
| 06.05.2016   |                | -                                                                                                    | 100           |                                                                                                    |               | -      |                | -              | -          | And in the second second second in the                                                                                                    |                   |
| 23.05.2016   | 01.04.2018     | 10000                                                                                                    |               |                                                                                                    |               |        |                |                |            |                                                                                                    |                   |
| 29.03.2016   | 01.04.2018     |                                                                                                    |               | Second Second                                                                                                    |               | -      | -              | 10000          |            | In the Manufacture Angelies Concession of the                                                                                                    |                   |
| 11.03.2016   | 01.04.2018     |                                                                                                    |               |                                                                                                    |               |        |                |                |            |                                                                                                    |                   |
| 22.04.2016   |                |                                                                                                    |               | The statement                                                                                                    |               | -      |                | 100.001.011    |            | In the Report of States of States                                                                                                    |                   |
| 14.04.2016   | 01.04.2018     |                                                                                                    |               | and the second second sec |               |        |                |                |            |                                                                                                    |                   |
| 16.02.2016   | 01.03.2018     | in the second second se |               | The second second second second second second second second second second second second second second second se                                                                                                    |               | -      |                |                |            | In the International Academic Street Street, Street, S | and the second    |
| Ответ сервер | а 1.7 сек      |                                                                                                    |               |                                                                                                    |               |        |                |                |            |                                                                                                    | 1-26 из 275       |

# 2.3.3.9 Журнал "Умершие"

В журнале отображаются все ИПРА распределенные согласно прикреплению к организации, за которой закреплен текущий пользователь, которым пользователями Системы был проставлен статус "Умер" нажатием соответствующей кнопки в интерфейсе Системы:

| 📄 ИПРА      | Журналы 🧐 🔻                                         | 📄 Направлен | ные пациенты 📋 | Направления н | а МСЭ 📄 Стат  | истика |            |       |                   |                | то1 Выход        |
|-------------|-----------------------------------------------------|-------------|----------------|---------------|---------------|--------|------------|-------|-------------------|----------------|------------------|
|             | Журнал пациентов ( умершие )                        |             |                |               |               |        |            |       |                   |                |                  |
| C III       | С III Q: Все поля Q. Поиск • Расширенная информация |             |                |               |               |        |            |       | 📔 Выгрузить в CSV |                |                  |
| Дата выдачи | Дата окончания                                      | Фамилия     | Имя            | Отчество      | Дата рождения | Пол    | Номер ИПРА | снилс | Взрослый/Р        | Направившая МО | Прикрепленная МО |
|             |                                                     |             |                |               |               |        |            |       |                   |                |                  |
|             |                                                     |             |                |               |               |        |            |       |                   |                |                  |
|             |                                                     |             |                |               |               |        |            |       |                   |                |                  |
|             |                                                     |             |                |               |               |        |            |       |                   |                |                  |
|             |                                                     |             |                |               |               |        |            |       |                   |                |                  |
|             |                                                     |             |                |               |               |        |            |       |                   |                |                  |
|             |                                                     |             |                |               |               |        |            |       |                   |                |                  |
|             |                                                     |             |                |               |               |        |            |       |                   |                |                  |

### 2.3.4 Пункт меню "Направленные пациенты"

В данном пункте меню отображается список всех направленных пациентов, добавленных пользователями организации, за которой закреплен текущий пользователь, составляемый МО самостоятельно в предыдущей версии Системы:

| 📄 ИПРА Журнал           | ты 🌖 🔻 📄 Направленн                                                                                                    | ные пациенты 📄 Направления | на МСЭ 📄 Статистика                                                                                                    |                        |       |                      | то1 Выход                                                                                                    |
|-------------------------|----------------------------------------------------------------------------------------------------|----------------------------|----------------------------------------------------------------------------------------------------|------------------------|-------|----------------------|----------------------------------------------------------------------------------------------------|
|                         |                                                                                                    |                            | Спис                                                                                                    | ок направленных пациен | тов   |                      |                                                                                                    |
| С III + Доб             | авить 🖉 Изменить 🗙                                                                                                    | Удалить                    |                                                                                                    |                        |       |                      | 📴 Выгрузить CSV                                                                                                    |
| Дата отправления        | Фамилия                                                                                                    | Имя                        | Отчество                                                                                                    | Дата рождения          | СНИЛС | Мед.орг. исполнитель |                                                                                                    |
| 17.08.2017              |                                                                                                    |                            |                                                                                                    |                        |       |                      |                                                                                                    |
| 17.08.2017              |                                                                                                    | 1000                       | and the second second sec |                        |       | of the Summer states | Contraction in the second second                                                                                                    |
| 27.07.2017              | (Second second sec |                            |                                                                                                    |                        |       |                      |                                                                                                    |
| 17.08.2017              |                                                                                                    |                            | - manufacture                                                                                                    |                        |       | AT IN TRACTOR STREET | CONTRACTOR OF STREET, STREET, STRE |
| 17.08.2017              |                                                                                                    |                            | and the second second sec |                        |       |                      | Contraction of the second strength                                                                                                    |
| 17.08.2017              |                                                                                                    |                            |                                                                                                    |                        |       | in the Summer states | Contraction in the second second                                                                                                    |
| 07.07.2017              |                                                                                                    |                            |                                                                                                    |                        |       |                      |                                                                                                    |
| 05.07.2017              |                                                                                                    |                            |                                                                                                    |                        |       |                      |                                                                                                    |
| Ответ сервера 3.844 сек |                                                                                                    |                            |                                                                                                    |                        |       |                      | 1-26 из 5 435                                                                                                    |

Пользователю на данной вкладке доступен функционал: добавления, редактирования и удаления записей нажатием соответствующих кнопок в интерфейсе Системы:

19

|                     | Добавление нового пациента | × |
|---------------------|----------------------------|---|
| Дата отправления: * | dd.mm.yyyy                 |   |
| Фамилия:*           |                            |   |
| Имя:*               |                            |   |
| Отчество:           |                            |   |
| Дата рождения: *    | dd.mm.yyyy                 |   |
| снилс:*             |                            |   |
| Мед. организация:   |                            | • |
|                     |                            |   |
|                     |                            |   |
|                     |                            |   |
|                     | Записать Очистить          |   |

# 2.3.5 Пункт меню "Направления на МСЭ"

Пункт меню используется для формирования направлений на МСЭ. Для добавления, редактирования, удаления направлений и создания повторных направлений на МСЭ требуется нажатие соответствующих кнопок в интерфейсе Системы:

| 📄 ИПРА 📋 Журнал                                         | 📓 ИПРА 💼 Журнали 🕐 т 📓 Направлениие пациенты 📓 Направления на НСЭ 🔛 Статистика 2 т 📓 Обратный талон |     |          |               |       |       |                |        |             | по1 Помощь Выход |
|---------------------------------------------------------|----------------------------------------------------------------------------------------------------|-----|----------|---------------|-------|-------|----------------|--------|-------------|------------------|
| Журнал направлений                                      |                                                                                                    |     |          |               |       |       |                |        |             |                  |
| C'       Q; [Hecconsus nonek] x Q, Teerce *   D > (a D) |                                                                                                    |     |          |               |       |       |                | e 🖷 e  |             |                  |
| Дата выдачи                                             | Фамилия                                                                                             | Имя | Отчество | Дата рождения | снилс | Диагн | МО исполнитель | Статус | Ошибка РЭМД | Редактирование   |
|                                                         |                                                                                                    |     |          |               |       |       |                |        |             |                  |
|                                                         |                                                                                                    |     |          |               |       |       |                |        |             |                  |
|                                                         |                                                                                                    |     |          |               |       |       |                |        |             |                  |
|                                                         |                                                                                                    |     |          |               |       |       |                |        |             |                  |
|                                                         |                                                                                                    |     |          |               |       |       |                |        |             |                  |

При добавлении или редактирования направления на МСЭ необходимо заполнить все обязательные поля, отмеченные красной звездочкой.

|                                                | Добавление направления 🗙                                                                                                    |                                                                                        |                                                                                                    |                                                                                                    |                       |  |  |  |  |
|------------------------------------------------|----------------------------------------------------------------------------------------------------|----------------------------------------------------------------------------------------|----------------------------------------------------------------------------------------------------|----------------------------------------------------------------------------------------------------|-----------------------|--|--|--|--|
| МЕНЮ                                           | Основная информаци                                                                                                    | я                                                                                      |                                                                                                    | Документ удостоверяющий личн                                                                                                    | ость                  |  |  |  |  |
| Пациент КФД                                    | Фамилия: *                                                                                                    |                                                                                        |                                                                                                    | Тип документа: *                                                                                                    | •                     |  |  |  |  |
| 📄 мсэ                                          | Отчество:                                                                                                    |                                                                                        |                                                                                                    | Номер: *                                                                                                    |                       |  |  |  |  |
| 📄 Представитель                                | Лата рождения: * dd и                                                                                                    | m www                                                                                  |                                                                                                    | Помер: *                                                                                                    |                       |  |  |  |  |
|                                                | Дата рождения:                                                                                                    | тп.уууу                                                                                |                                                                                                    |                                                                                                    |                       |  |  |  |  |
|                                                | Гражданство: *                                                                                                    |                                                                                        |                                                                                                    | dara boldayar. du.mm.yyyy                                                                                                    |                       |  |  |  |  |
|                                                | снилс:                                                                                                    |                                                                                        | •                                                                                                    |                                                                                                    |                       |  |  |  |  |
|                                                | chibite.                                                                                                    |                                                                                        |                                                                                                    |                                                                                                    |                       |  |  |  |  |
|                                                | Адрес                                                                                                    |                                                                                        |                                                                                                    | без определени                                                                                                    | ного места жительства |  |  |  |  |
|                                                | Тип адреса: *                                                                                                    |                                                                                        |                                                                                                    |                                                                                                    |                       |  |  |  |  |
|                                                | Почтовый индекс:                                                                                                    |                                                                                        |                                                                                                    | Населенный пункт: *                                                                                                    |                       |  |  |  |  |
|                                                | Субъект: *                                                                                                    |                                                                                        |                                                                                                    | Улица: *                                                                                                    |                       |  |  |  |  |
|                                                | Иной субъект:                                                                                                    |                                                                                        |                                                                                                    | Дом, корп., стр-ние:                                                                                                    |                       |  |  |  |  |
|                                                | Район:                                                                                                    |                                                                                        |                                                                                                    | Квартира:                                                                                                    |                       |  |  |  |  |
|                                                |                                                                                                    |                                                                                        |                                                                                                    |                                                                                                    |                       |  |  |  |  |
|                                                | Гражданин находится                                                                                                    | :                                                                                      |                                                                                                    |                                                                                                    |                       |  |  |  |  |
|                                                | Тип местопол-ния: *                                                                                                    |                                                                                        |                                                                                                    |                                                                                                    | •                     |  |  |  |  |
|                                                |                                                                                                    |                                                                                        |                                                                                                    | охранить                                                                                                    |                       |  |  |  |  |
|                                                |                                                                                                    |                                                                                        |                                                                                                    |                                                                                                    |                       |  |  |  |  |
|                                                |                                                                                                    |                                                                                        |                                                                                                    |                                                                                                    |                       |  |  |  |  |
|                                                |                                                                                                    | Добавление                                                                             | направлені                                                                                             | я                                                                                                    | ×                     |  |  |  |  |
| меню                                           |                                                                                                    | Добавление                                                                             | е направлені                                                                                           | я                                                                                                    | ×                     |  |  |  |  |
| меню                                           |                                                                                                    | Добавление<br><sub>Набл</sub>                                                          | : направлені<br>людается в меди                                                                        | IЯ<br>цинской организации с данного года: * [                                                                                              | ×                     |  |  |  |  |
| меню<br>Пациент<br>КФД                         | Анамнез заболевания: *                                                                                                    | Добавление<br>наб,                                                                     | <ul> <li>направлени</li> <li>пюдается в меди</li> </ul>                                                | IЯ<br>цинской организации с данного года: <b>*</b> [                                                                                       | ×                     |  |  |  |  |
| меню<br>Пациент<br>КФД<br>МСЭ                  | Анамнез заболевания: *                                                                                                    | Добавление<br>Наб,                                                                     | : направлені<br>людается в меди                                                                        | IЯ<br>цинской организации с данного года: <b>*</b> [                                                                                       |                       |  |  |  |  |
| МЕНЮ<br>Пациент<br>КФД<br>МСЭ<br>Представитель | Анамнез заболевания: *                                                                                                    | Добавление<br>Наб.                                                                     | : направлені<br>людается в меди                                                                        | IЯ<br>цинской организации с данного года: *                                                                                                | ×                     |  |  |  |  |
| МЕНЮ<br>Пациент<br>КФД<br>Представитель        | Анамнез заболевания: *                                                                                                    | Добавление<br>Наб,                                                                     | : направлені<br>людается в меди                                                                        | IЯ<br>цинской организации с данного года: *                                                                                                |                       |  |  |  |  |
| МЕНЮ<br>Пациент<br>КФД<br>МСЭ<br>Представитель | Анамнез заболевания: *                                                                                                    | Добавление<br>Набл                                                                     | : направлені<br>людается в меди                                                                        | IЯ<br>цинской организации с данного года: *                                                                                                |                       |  |  |  |  |
| МЕНЮ<br>Пациент<br>КФД<br>Представитель        | Анамнез заболевания: *                                                                                                    | Добавление<br><sub>Наб</sub>                                                           | : направленн<br>людается в меди                                                                        | IЯ<br>цинской организации с данного года: <b>*</b> [                                                                                       |                       |  |  |  |  |
| МЕНЮ<br>Пациент<br>КФД<br>МСЭ<br>Представитель | Анамнез заболевания: *                                                                                                    | Добавление<br><sub>Наб</sub>                                                           | : направлені<br>пюдается в меди                                                                        | IЯ<br>цинской организации с данного года: *                                                                                                |                       |  |  |  |  |
| МЕНЮ<br>Пациент<br>КФД<br>МСЭ<br>Представитель | Анамнез заболевания: *                                                                                                    | Добавление<br>Наб,                                                                     | : направлени<br>людается в меди                                                                        | IЯ<br>цинской организации с данного года: * [<br>едения за последние 12 месяцев):                                                          |                       |  |  |  |  |
| МЕНЮ<br>Пациент<br>КФД<br>МСЭ<br>Представитель | Анамнез заболевания: *<br>Анамнез жизни: *<br>Частота и длительность<br>+ Добавить Худа                                                                                                    | Добавление<br>Набл<br>временной нетрудо                                                | : направлени<br>пюдается в меди<br>стпособности (са                                                    | IЯ<br>цинской организации с данного года: *<br>едения за последние 12 месяцев):                                                            |                       |  |  |  |  |
| МЕНЮ<br>Пациент<br>КФД<br>МСЭ<br>Представитель | Анамнез заболевания: *<br>Анамнез жизни: *<br>Частота и длительность<br>+ Добавить × Уда<br># Дата начала                                                                                                    | Добавление<br>Набл<br>временной нетрудо<br>лить<br>Дата окончания                      | <ul> <li>направлени</li> <li>людается в меди</li> <li>стпособности (са</li> <li>Кол-во дней</li> </ul> | IЯ<br>цинской организации с данного года: *<br>едения за последние 12 месяцев):<br>Диагноз                                                 |                       |  |  |  |  |
| МЕНЮ<br>Пациент<br>КФД<br>МСЭ<br>Представитель | Анамнез заболевания: *<br>Анамнез жизни: *<br>Частота и длительность<br>Фастота и длительность<br>Фастота и длительность<br>Фастота и длительность                                                                                                    | Добавление<br>Набл<br>временной нетрудо<br>лить<br>Дата окончания                      | : направлени<br>пюдается в меди<br>стпособности (се<br>Кол-во дней                                     | IЯ<br>инской организации с данного года: *<br>едения за последние 12 месяцев):<br>Диагноз                                                  |                       |  |  |  |  |
| МЕНЮ<br>Пациент<br>КФД<br>МСЭ<br>Представитель | Анамнез заболевания: *<br>Анамнез жизни: *<br>Частота и длительность<br>‡ Добавить × Уда<br># Дата начала                                                                                                    | Добавление<br>наб.<br>временной нетрудо<br>лить<br>Дата окончания                      | <ul> <li>направлени</li> <li>людается в меди</li> <li>стпособности (са</li> <li>Кол-во дней</li> </ul> | IЯ<br>цинской организации с данного года: *<br>едения за последние 12 месяцев):<br>Диагноз                                                 |                       |  |  |  |  |
| МЕНЮ<br>Пациент<br>КФД<br>МСЭ<br>Представитель | Анамнез заболевания: *<br>Анамнез жизни: *<br>Частота и длительность<br>Фобавить Уда<br># Дата начала                                                                                                    | Добавление<br>Набл<br>временной нетрудо<br>лить<br>Дата окончания                      | <ul> <li>направлени</li> <li>людается в меди</li> <li>стпособности (се</li> <li>Кол-во дней</li> </ul> | IЯ<br>цинской организации с данного года: * [<br>едения за последние 12 месяцев):<br>Диагноз                                               |                       |  |  |  |  |
| МЕНЮ<br>Пациент<br>КФД<br>МСЭ<br>Представитель | Анамнез заболевания: *<br>Анамнез жизни: *<br>Частота и длительность<br>+ Добавить Уда<br># Дата начала                                                                                                    | Добавление<br>Набл<br>набл<br>временной нетрудо<br>лить<br>Дата окончания              | <ul> <li>направлени</li> <li>пюдается в меди</li> <li>стпособности (са</li> <li>Кол-во дней</li> </ul> | IЯ<br>цинской организации с данного года: *<br>едения за последние 12 месяцев):<br>Диагноз                                                 |                       |  |  |  |  |
| МЕНЮ<br>Пациент<br>КФД<br>МСЭ<br>Представитель | Анамнез заболевания: *<br>Анамнез жизни: *<br>Частота и длительность<br>+ Добавить × Уда<br># Дата начала                                                                                                    | Добавление<br>Набл<br>временной нетрудо<br>литъ<br>Дата окончания                      | <ul> <li>направлени</li> <li>людается в меди</li> <li>стпособности (се</li> <li>Кол-во дней</li> </ul> | IЯ<br>цинской организации с данного года: * [<br>едения за последние 12 месяцев):<br>Диагноз                                               |                       |  |  |  |  |
| МЕНЮ<br>Пациент<br>КФД<br>МСЭ<br>Представитель | Анамнез заболевания: *<br>Анамнез жизни: *<br>Частота и длительность<br>Фата начала<br># Дата начала                                                                                                    | Добавление<br>Набл<br>набл<br>временной нетрудо<br>лить<br>Дата окончания              | стпособности (са<br>Кол-во дней                                                                        | IЯ<br>инской организации с данного года: * [<br>едения за последние 12 месяцев):<br>Диагноз                                                |                       |  |  |  |  |
| МЕНЮ<br>Пациент<br>КФД<br>МСЭ<br>Представитель | Анамнез заболевания: *<br>Анамнез жизни: *<br>Частота и длительность<br># Добавить ¥ Уда<br># Дата начала<br># Дата начала<br>Наличие листка нетрудо                                                                                                    | Добавление<br>наб.<br>временной нетрудо<br>лить<br>Дата окончания<br>способности в фор | стпособности (се<br>Кол-во дней<br>чате электронно                                                     | IЯ<br>цинской организации с данного года: * [<br>едения за последние 12 месяцев):<br>Диагноз<br>о документа (ЭЛН): № ЭЛН: [                |                       |  |  |  |  |
| МЕНЮ<br>Пациент<br>КФД<br>МСЭ<br>Представитель | Анамнез заболевания: *<br>Анамнез жизни: *<br>Частота и длительность<br>Фастота и длительность<br>Фастота и длительность<br>Фастота и длительность<br>Пастота и длительность<br>Пастота и д | Добавление<br>Набл<br>набл<br>лить<br>Дата окончания<br>Дата окончания                 | направлени<br>пюдается в меди<br>стпособности (се<br>Кол-во дней<br>мате электронно                    | IЯ<br>µинской организации с данного года: * [<br>едения за последние 12 месяцев):<br>Диагноз<br>то документа (ЭЛН): № ЭЛН: [<br>Хохранить] |                       |  |  |  |  |

| 1<br>1<br>1<br>1<br>1<br>1<br>1<br>1<br>1<br>1<br>1<br>1<br>1<br>1<br>1<br>1<br>1<br>1<br>1 | Доба                                                                                                    | авление направления                                   |                                   |                                                      | ×   |
|---------------------------------------------------------------------------------------------|----------------------------------------------------------------------------------------------------|-------------------------------------------------------|-----------------------------------|------------------------------------------------------|-----|
| меню                                                                                        | Бюро/экспертный состав ФКУ<br>подается                                                                              | ′ГБ МСЭ, куда <b>*</b> 48 - ФКУ "ГБ М<br>направление: | ИСЭ по Липецкой облас             | ти" Минтруда России                                  | v   |
| КФД                                                                                         | Врачебная комиссия                                                                                                  |                                                       |                                   |                                                      |     |
| Представитель                                                                               | Номер протокола: *<br>Дата протокола: *<br>Председатель: *<br>Члены:                                                | dd.mm.yyyy                                            |                                   |                                                      | •   |
|                                                                                             | Дата выдачи направления: *<br>МСЭ необходимо провод<br>Нуждается в оказании палли<br>Цели комиссии: *<br>Иные цели: | dd.mm.yyyy                                            |                                   |                                                      |     |
|                                                                                             |                                                                                                    | Cox                                                   | ранить                            |                                                      |     |
|                                                                                             |                                                                                                    |                                                       |                                   |                                                      |     |
|                                                                                             | Доба                                                                                                    | авление направления                                   |                                   |                                                      | ×   |
| меню                                                                                        | законный представитель                                                                                              |                                                       |                                   |                                                      | Î.  |
| 📄 Пациент                                                                                   | Основная информация                                                                                                 |                                                       |                                   |                                                      |     |
| мсэ                                                                                         | Фамилия:                                                                                                    |                                                       | Дата рождения:                    | dd.mm.yyyy                                           |     |
|                                                                                             | Имя:                                                                                                    |                                                       | Пол:                              | v                                                    |     |
| Представитель                                                                               | Отчество:                                                                                                    |                                                       | снилс:                            |                                                      |     |
|                                                                                             | Документ, удостоверяющий                                                                                            | личность                                              | Документ, удост<br>(уполномоченно | оверяющий полномочия законного<br>ого) представителя | D   |
|                                                                                             | Тип документа:                                                                                                    | Ŧ                                                     | Тип документа:                    |                                                      | -   |
|                                                                                             | Серия:                                                                                                    |                                                       | Серия:                            |                                                      |     |
|                                                                                             | Номер:                                                                                                    |                                                       | Номер:                            |                                                      |     |
|                                                                                             | Кем выдан:                                                                                                    |                                                       | Кем выдан:                        |                                                      |     |
|                                                                                             | Дата выдачи: dd.mm.yyyy                                                                                             |                                                       | Дата выдачи:                      |                                                      |     |
|                                                                                             |                                                                                                    |                                                       |                                   |                                                      |     |
|                                                                                             | Контактная информация                                                                                               |                                                       |                                   |                                                      | - 1 |
|                                                                                             | Телефон:                                                                                                    |                                                       | Ema                               | il:                                                  |     |
|                                                                                             | Сведения об организации в о                                                                                         | случае возложения опеки (                             | (попечительства) н                | а юридическое лицо:                                  |     |
|                                                                                             | Наименование:                                                                                                    |                                                       |                                   |                                                      | •   |
|                                                                                             |                                                                                                    | Cox                                                   | ранить                            |                                                      |     |

Для утверждения и отправки данных в вышестоящую проверяющую организацию пользователю требуется иметь права уровня «Председатель врачебной комиссии». Помимо возможностей пользователя уровня «Медицинская организация» ему доступны возможности работы с подтверждением и выгрузкой направлений, инструменты работы с ЭЦП и РЭМД.

| 🗋 ИПРА 🚘 Журналы 🎯 🖷 🗎 Направленные пациенты 🛄 Направления на МСЭ 🔛 Статистика 🕗 🖷 🗋 Обратный талон |         |     |          |               |       |       |                |        | amo         | 1 Помощь Выход |
|----------------------------------------------------------------------------------------------------|---------|-----|----------|---------------|-------|-------|----------------|--------|-------------|----------------|
| Журнал направлений                                                                                  |         |     |          |               |       |       |                |        |             |                |
| C III   Q [Heconius none] x Q, Nover *   D D & D @ D @ D @   & 2   @                                |         |     |          |               |       |       |                | e 🖻 E  |             |                |
| Дата выдачи                                                                                         | Фамилия | Имя | Отчество | Дата рождения | снилс | Диагн | МО исполнитель | Статус | Ошибка РЭМД | Редактирование |
|                                                                                                    |         |     |          |               |       |       |                |        |             |                |
|                                                                                                    |         |     |          |               |       |       |                |        |             |                |
|                                                                                                    |         |     |          |               |       |       |                |        |             |                |
| 1                                                                                                   |         |     |          |               |       |       |                |        |             |                |

Для утверждения направления необходимо выбрать его в таблице и нажать кнопку «Утвердить» в интерфейсе Системы. Если по какой-то причине направления на МСЭ со статусом «Утверждено» не корректны или требуют исправления на стороне МО, то таким записям необходимо проставить статус «Не утверждено» нажатием кнопки «Возврат».

Для выгрузки утверждённого направления требуется выбрать одно или несколько направлений в таблице и нажать кнопку «Выгрузить».

После выгрузки направление можно только подписать или снять подпись нажатием соответствующих кнопок.

Подписанные направления отправляются в РЭМД, для этого требуется выбрать нужные направления и нажать кнопку «Отправить в РЭМД».

### 2.3.6 Пункт меню "Статистика"

Данный пункт меню используется для просмотра статистической информации по ИПРА организации, за которой закреплен текущий пользователь:

| ИПРА Журналы (9) - Направленные пациенты Направления на МСЭ Статистик | a          |                |                         | mol               | Выход    |  |  |
|-----------------------------------------------------------------------|------------|----------------|-------------------------|-------------------|----------|--|--|
|                                                                       | Статистика |                |                         |                   |          |  |  |
| 😂 III 🔍 Поиск 👻                                                       |            |                |                         |                   |          |  |  |
| # Организация                                                         | ИПРА всего | ИПРА исполнено | ИПРА частично исполнено | ИПРА не исполнено |          |  |  |
| 1                                                                     | 2214       | 1338           | 1                       | 875               |          |  |  |
|                                                                       |            |                |                         |                   |          |  |  |
|                                                                       |            |                |                         |                   |          |  |  |
|                                                                       |            |                |                         |                   |          |  |  |
|                                                                       |            |                |                         |                   |          |  |  |
|                                                                       |            |                |                         |                   |          |  |  |
|                                                                       |            |                |                         |                   |          |  |  |
| Sanuch: 70                                                            |            |                |                         |                   | 1-1 из 1 |  |  |

В данном пункте меню реализован свой функционал многоуровневой фильтрации статистической информации по ИПРА:

| 📄 ИПРА Журналы 🕙 т 📄 Направленные пациенты 📄 Направления на МСЭ 📄 Ст | 🗋 ИПРА Журналы 🌖 👻 🛄 Направленные пациенты 🗋 Направления на МСЭ 🗋 Статистика moi Вы |                |                         |                   |  |  |  |  |  |
|----------------------------------------------------------------------|-------------------------------------------------------------------------------------|----------------|-------------------------|-------------------|--|--|--|--|--|
| Статистика                                                           |                                                                                     |                |                         |                   |  |  |  |  |  |
| С III 🔍 Поиск 🗸                                                      |                                                                                     |                |                         |                   |  |  |  |  |  |
| *                                                                    | ИПРА всего                                                                          | ИПРА исполнено | ИПРА частично исполнено | ИПРА не исполнено |  |  |  |  |  |
| 1 Г X Дата выдачи ИПРА между т dd.MM.уууу - dd.MM.уууу               | 2214                                                                                | 1338           | 1                       | 875               |  |  |  |  |  |
| Взрослый/Ребёнок равняется • •                                       |                                                                                     |                |                         |                   |  |  |  |  |  |
|                                                                      |                                                                                     |                |                         |                   |  |  |  |  |  |
|                                                                      |                                                                                     |                |                         |                   |  |  |  |  |  |
| Очистить                                                             |                                                                                     |                |                         |                   |  |  |  |  |  |
|                                                                      |                                                                                     |                |                         |                   |  |  |  |  |  |
|                                                                      |                                                                                     |                |                         |                   |  |  |  |  |  |
| Ответ сервера 0.971 сек                                              |                                                                                     |                |                         | 1-1 из 1          |  |  |  |  |  |

Для просмотра подробной информации, по каждому рассчитанному показателю, требуется сделать двойной щелчок левой кнопкой мыши по интересующей цифре, после чего раскроется окно, включающее весь функционал обычных журналов, с информацией по всем ИПРА, по которым был рассчитан данный показатель:

|               |                     | И       | ПРА всего -  |                  | -             |     |            |       |            |               |
|---------------|---------------------|---------|--------------|------------------|---------------|-----|------------|-------|------------|---------------|
| с III (       | <b>Q</b> * Все поля | ٩       | Поиск 👻 Расс | ширенная информа | щия           |     |            |       | 🧾 Вы       | рузить в CSV  |
| Дата выдачи   | Дата окончания      | Фамилия | Имя          | Отчество         | Дата рождения | Пол | Номер ИПРА | СНИЛС | Взрослый/Р | Направивша    |
| 20.04.2016    | 01.05.2017          |         |              |                  |               |     |            |       |            |               |
| 04.02.2016    | 01.02.2017          |         |              |                  |               |     |            |       |            |               |
| 31.03.2016    |                     |         |              |                  |               |     |            |       |            |               |
| 28.04.2016    | 01.05.2017          |         |              |                  |               |     |            |       |            |               |
| 01.07.2016    | 02.02.2022          |         |              |                  |               |     |            |       |            |               |
| 18.07.2016    | 01.08.2017          |         |              |                  |               |     |            |       |            |               |
| 08.07.2016    |                     |         |              |                  |               |     |            |       |            |               |
| 31.03.2016    | 01.04.2017          |         |              |                  |               |     |            |       |            |               |
| 25.03.2016    | 01.04.2017          |         |              |                  |               |     |            |       |            |               |
| 19.01.2016    | 01.01.2017          |         |              |                  |               |     |            |       |            |               |
| 14.07.2016    | 01.08.2018          |         |              |                  |               |     |            |       |            |               |
| 12.02.2016    | 01.03.2017          |         |              |                  |               |     |            |       |            |               |
| 27.07.2016    |                     |         |              |                  |               |     |            |       |            |               |
| 28.03.2016    | 01.04.2017          |         |              |                  |               |     |            |       |            |               |
| 21.06.2016    | 01.07.2017          |         |              |                  |               |     |            |       |            |               |
| 06.05.2016    |                     |         |              |                  |               |     |            |       |            |               |
| 29.06.2016    | 01.07.2018          |         |              |                  |               |     |            |       |            |               |
| 18.01.2016    | 01.02.2017          |         |              |                  |               |     |            |       |            |               |
| 11.05.2016    | 01.06.2017          |         |              |                  |               |     |            |       |            |               |
| 24.03.2016    | 01.04.2017          |         |              |                  |               |     |            |       |            |               |
| 22.06.2016    | 01.07.2017          |         |              |                  |               |     |            |       |            |               |
| 16.06.2016    | 01.07.2017          |         |              |                  |               |     |            |       |            |               |
| 03.02.2016    |                     |         |              |                  |               |     |            |       |            |               |
| Ответ сервера | а 1.333 сек         |         |              |                  |               |     |            |       |            | 1-23 из 2 214 |

# 2.3.7 Смена пароля

Для смены пароля требуется нажать на имя текущего пользователя, расположенное на экране сверху справа, и заполнить требуемые поля, после чего нажать на кнопку "Сохранить" - произойдет смена пароля. Длинна пароля должна быть не менее 8 символов:

|                     | Настройки профиля  | × |
|---------------------|--------------------|---|
| Логин:              | mol                |   |
| Пароль:*            |                    |   |
| Новый пароль:*      |                    |   |
| Повторите пароль: * |                    | ] |
|                     |                    |   |
|                     | Сохранить Очистить |   |